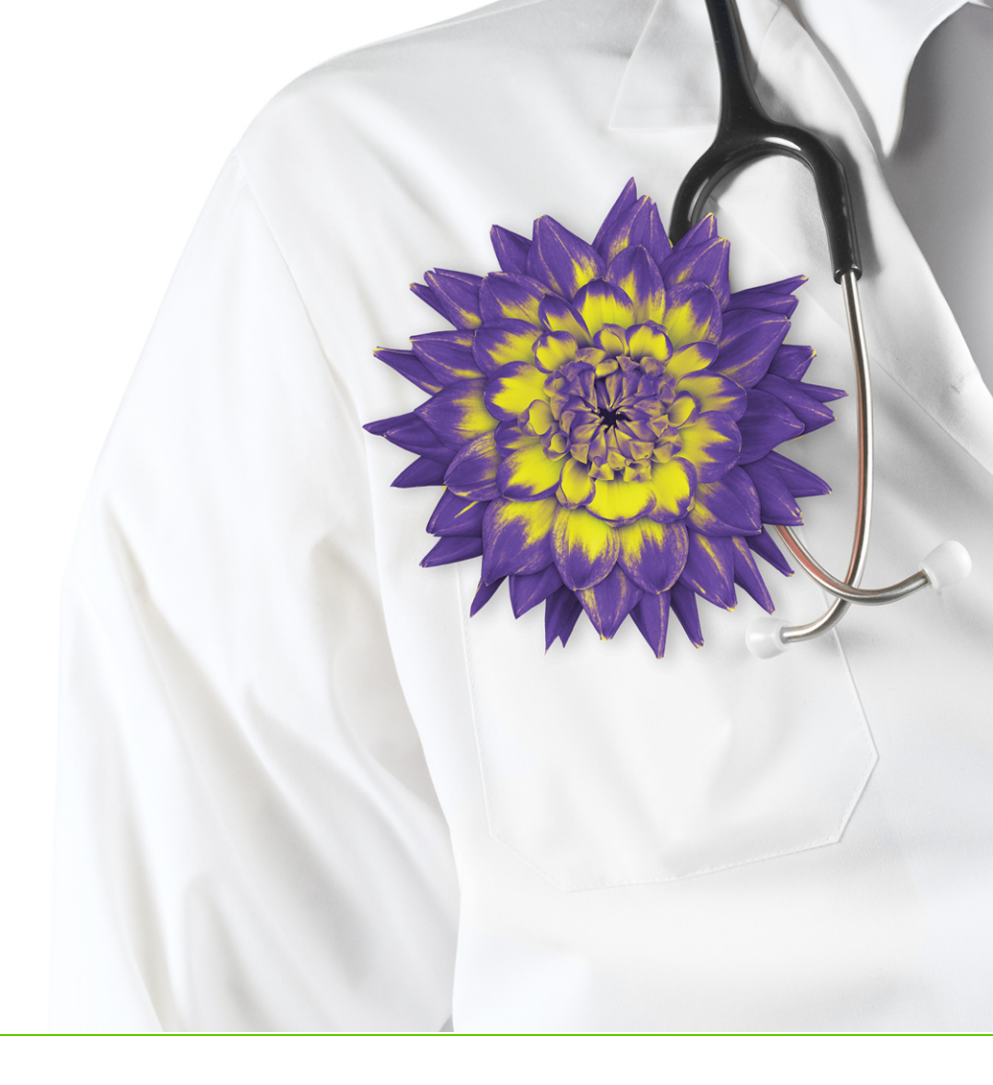

# WolfEMR

Managing medications and prescriptions (Legacy prescriber)

v2018.1

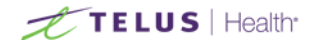

Revised February 2, 2018, version 2018.1

Wolf EMR software and related products and services are owned by TELUS. Wolf EMR and TELUS Health are trademarks of TELUS.

The patients, physicians and circumstances depicted within this manual are fictitious. Any resemblance of any sample data or screenshots to any actual person, whether living or dead, is purely coincidental and unintentional.

## Table of contents

| Creating prescriptions and managing medications                                 | 5  |
|---------------------------------------------------------------------------------|----|
| Creating prescriptions                                                          | 5  |
| Creating basic prescriptions                                                    | 6  |
| Prescribing multiple medications                                                | 15 |
| Prescribing PRN (take-as-needed) medications                                    | 16 |
| Prescribing compound medications                                                | 17 |
| Prescribing variable doses                                                      | 18 |
| Prescribing medical devices and other non-mediation treatments                  | 19 |
| Prescribing medical devices and other non-medication therapies using SMART      |    |
| Forms                                                                           | 20 |
| Prescribing over-the-counter (OTC) and intravenous medications                  | 21 |
| Recording externally prescribed medications                                     | 22 |
| Managing interaction warnings                                                   | 24 |
| Requesting PharmaCare Special Authority for prescriptions (BC only)             | 29 |
| Reprinting prescriptions                                                        | 31 |
| Medication favourites                                                           | 32 |
| Adding medication favourites                                                    | 32 |
| Creating prescriptions using favourites                                         | 34 |
| Managing your favourites                                                        | 34 |
| Viewing a patient's medication profile                                          | 37 |
| Modifying patient medications and prescriptions                                 | 39 |
| Editing prescriptions                                                           | 39 |
| Discontinuing medications                                                       | 40 |
| Discontinuing medications due to adverse reactions                              | 41 |
| Deleting patient external medications                                           | 42 |
| Refilling prescriptions                                                         | 43 |
| Refilling a single prescription (for active medications)                        | 43 |
| Resuming previous medications                                                   | 45 |
| Refilling multiple prescriptions at once                                        | 45 |
| Managing refill requests from patients and pharmacies                           | 47 |
| Sending refill requests to providers (front-end staff)                          | 47 |
| Reviewing and responding to refill requests (providers)                         | 49 |
| Managing pharmacy callbacks using the Pharmacies to Call list (front-end staff) | 51 |
| Configuring features around medications and prescriptions (legacy)              | 53 |
| Managing your clinic's pharmacy list                                            | 53 |
| Configuring medication preferences                                              | 54 |

| Setting what medications to print on prescriptions                            | .57  |
|-------------------------------------------------------------------------------|------|
| Modifying prescription defaults for medications                               | . 58 |
| Setting prescription printouts to include patient medication lists by default | .61  |
| Adding custom treatments to the medication list                               | 63   |

## Creating prescriptions and managing medications

In Wolf EMR, you can create and print prescriptions from any window related to a patient's record (via the SMART menu).

Once a medication has been prescribed for a patient, you can:

- Reprint the prescription
- Modify the prescription
- Refill the prescription
- Discontinue the prescription

Wolf EMR tracks a patient's active (current) and inactive (previous) medications in the medical summary, and displays the patient's medications and allergies in the Prescription entry window. This allows you to view pertinent information at-a-glance when you prescribe new medications.

### Creating prescriptions

You can prescribe a medication from almost any window related to a patient via the SMART menu. Wolf EMR contains an extensive searchable medications list, enabling you to quickly select an appropriate medication to prescribe.

You can enter prescription directions using discrete entry fields (for example, for dose, frequency, and duration), or you can enter prescription directions as free-text. Using a variety of search and entry options, you can create:

- Basic prescriptions (see "Creating basic prescriptions" on the next page)
- PRN prescriptions (see "Prescribing PRN (take-as-needed) medications" on page 16)
- Prescriptions for compound medications (see "Prescribing compound medications" on page 17)
- Variable dose prescriptions (see "Prescribing variable doses" on page 18)
- Prescriptions for medical devices and other non-medication treatments (see "Prescribing medical devices and other non-mediation treatments" on page 19 and "Prescribing medical devices and other non-medication therapies using SMART Forms" on page 20)

 Prescriptions for over-the-counter (OTC) and intravenous medications (see "Prescribing overthe-counter (OTC) and intravenous medications" on page 21)

You can print more than one medication on a single prescription printout (see "Prescribing multiple medications" on page 15). Additional medications can be new medications for the patient, or refilled medications.

If you prescribe multiple medications, the EMR tracks the medications in a visible area, enabling you to review your prescribed medications before printing the complete prescription.

### Creating basic prescriptions

When you create a basic prescription, you search for a medication to prescribe, and then enter prescription instructions using discrete entry fields (for example, for dose, frequency, and duration). If you enter complete dosage information, the EMR can calculate a quantity automatically.

When you finish a prescription, you can choose to print the prescription or, if you are prescribing multiple medications, you can also choose to save the prescription.

You can search for a medication to prescribe using one of three methods:

- By medication name
- By medication category
- By medication by a targeted system for treatment

- Open the Add New Medications window: On any window related to a patient's record (including the SOAP form, the Consult Letter form, the medical summary, a patient message/Follow up, or the Patient tab) right-click and then in the SMART menu, click Enter New Medication. The EMR displays the Add New Medication window, with:
  - The medication search area located in the top left area of the window.
  - A list of your medication favourites displayed in middle of the window.
  - The patient's weight, age, and allergies displayed on the top right of the window.
  - The prescription dosage entry area located on the bottom of the window.

| E Add New Medications                                                                                                    |                                                                                                    |                                                                |                                            |                                                                                                    |                                                                                            |                      |                                                                                | 23                                               |
|----------------------------------------------------------------------------------------------------|----------------------------------------------------------------------------------------------------|----------------------------------------------------------------|--------------------------------------------|----------------------------------------------------------------------------------------------------|--------------------------------------------------------------------------------------------|----------------------|--------------------------------------------------------------------------------|--------------------------------------------------|
| Test, Mother                                                                                                    | Sex E Status Long Term C                                                                                         |                                                                | PHN 7982                                   | 7-4114                                                                                                    |                                                                                            |                      | Prescribe                                                                      | 0 X 📭                                            |
| 1234 Frist Street<br>Calgary AB T5R4E3W                                                                                                    | H (403) 999-8888<br>C<br>W                                                                                       | Pri D<br>Fam<br>Ret                                            | ana Know-Fo                                | ar, MD                                                                                                    |                                                                                            | v                    | Veight 60 kg (132                                                              | 1.3 lbs) 6 m ago                                 |
| *Rx                                                                                                    |                                                                                                    |                                                                |                                            |                                                                                                    |                                                                                            |                      | Allergies                                                                      |                                                  |
| O OverRide Total Dosage F                                                                                                    | Per Day: 🗌 Auto                                                                                                  | sa <u>v</u> e medication                                       | as favourite o                             | on exit                                                                                                    | acetan<br>azithro                                                                          | ninophen/ca<br>mycin | affeine/cc Course o<br>Course o                                                | of Medication Finished<br>of Medication Finished |
| Search                                                                                                    | O Starts with Dose for<br>⊙ Contains <any></any>                                                                 |                                                                | Include Gener<br>Include OTC<br>Include IV | ic                                                                                                    |                                                                                            |                      |                                                                                |                                                  |
| Favourites                                                                                                    | Drug Category Search Search by AT                                                                                | C categories                                                   |                                            |                                                                                                    |                                                                                            |                      |                                                                                |                                                  |
|                                                                                                    |                                                                                                    |                                                                | Descriptio                                 | on                                                                                                    |                                                                                            |                      | Clinic-wide                                                                    | Add Favourite                                    |
| Rx Name<br>Amoxicilin (Amoxicilin 125 mg/5<br>Hydracortisone cream .5% 11op<br>Acetytsalicytic acid (Apo.4SA TA)<br>Diclofranc topical (Volkaren Emul<br>Non Medication Diabetic need<br>Amoxicilin (Amox CAP) 250 mg<br>Non Medication | mL PMOR) g iPO TID<br>sical BID prn<br>B) 325 mg iPO OD prn<br>Bjge MS GEL g iTOP OD<br>Hes 100 units<br>iPO TID | Favourite<br>Amox 125<br>topical<br>apo<br>topical<br>Amox 250 | Description                                | Duration<br>10                                                                                                    | Notes                                                                                      |                      |                                                                                | yes +                                            |
| Selec Select Favourite Medication From                                                                                                    | List                                                                                                    |                                                                | _                                          |                                                                                                    |                                                                                            |                      | Problem:                                                                       |                                                  |
|                                                                                                    |                                                                                                    |                                                                | Dosage                                     | Units/Do:                                                                                                    | se:                                                                                        | -                    | *Duration:                                                                     |                                                  |
|                                                                                                    |                                                                                                    |                                                                | None     Units     Route                   | <ul> <li>Nor</li> <li>12</li> <li>1</li> <li>1<td>e OD<br/>BID<br/>TID<br/>QID<br/>5x/Dar<br/>q4h<br/>i q6h<br/>q8h<br/>ii q12h<br/>qhs<br/>qam<br/>QPM</td><td>y</td><td>Anticoagulant:<br/>Manufacturer:<br/>Indications:<br/>Potency:<br/>Rank:<br/>Notes:</td><td></td></li></ul> | e OD<br>BID<br>TID<br>QID<br>5x/Dar<br>q4h<br>i q6h<br>q8h<br>ii q12h<br>qhs<br>qam<br>QPM | y                    | Anticoagulant:<br>Manufacturer:<br>Indications:<br>Potency:<br>Rank:<br>Notes: |                                                  |
|                                                                                                    |                                                                                                    |                                                                | Route                                      |                                                                                                    | QPM<br>q72h                                                                                | the T                |                                                                                |                                                  |

- 2. To search for the medication by name:
  - a) In the **Search** field, enter part or all of the medication name.
  - b) To narrow or expand your medication search criteria, using the following table, select or clear filtering options.

| Option             | Description                                                                                                    |
|--------------------|----------------------------------------------------------------------------------------------------|
| Starts<br>with     | Displays only medications with names that start with your search term.                                                        |
| Contains           | Displays medications with names that contain (but do not have to start with) your search term.                                |
| Dose<br>Form       | To display only medications that are available in a specific form (for example,<br>"capsule"), in the list, select an option. |
| Include<br>Generic | Includes non-brand-name medications in your search results.                                                                   |
| Include<br>OTC     | Includes over-the-counter medications in your search results.                                                                 |
| IncludeIV          | Includes intravenous medications in your search results.                                                                      |

### Tip:

You can change what medication search options are selected for you by default:

- 1. In the WorkDesk menu, click **Configure** > **Configure Workdesk**.
- 2. Click the **Medications** tab.

Users with administrator authority in Wolf EMR can set medication search option defaults for the entire clinic. See "Configuring medication preferences" on page 54.

a) Press **Enter**. The EMR displays matching medications in the **Select medication from list** area.

#### Tip: Medication search

- In the medication search results list, if a medication displays more than once, there are multiple dosage types for that medication. To view the dosage type and size, click and then hover your cursor over the medication name. The EMR displays the dosage type and size as a pop-up message.
- You can narrow your search results by selecting the form you want the medication to be in. For example, to search for amoxicillin in capsule form, in the **Dose Form** list, click **CAP**. The search results return all amoxicillin options available in capsule form.
- If you are searching for an over-the-counter medication, in the **Search** area, select the **Include OTC** check box.
- If you are searching for a brand name medication, clear the Include Generic check box.

Best practice: If you are not certain how to spell a medication name, in the Search field, type only the first three letters of the medication name. Wolf EMR will not produce accurate search results for misspelled names.

- b) In the Select medication from list area, click the medication you want.
- 3. To search for a medication by category:

a) Click the Drug Category Search tab. The EMR displays a list of high-level drug categories.

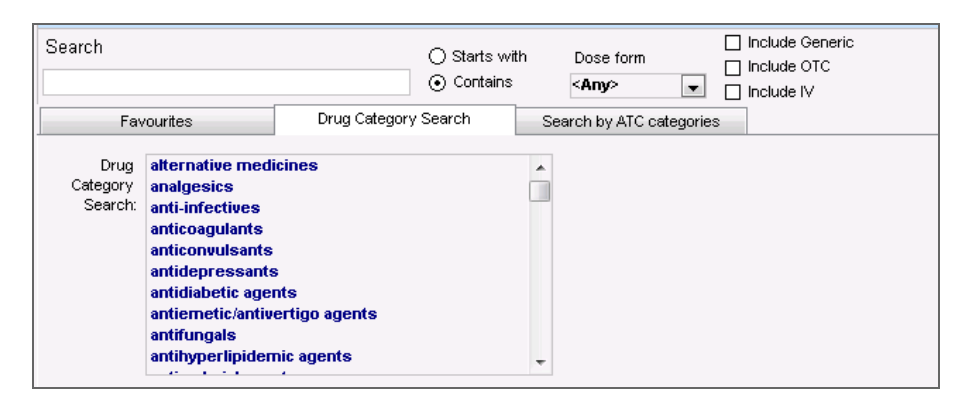

- b) Click in the Drug Category Search area and then, on your keyboard, press the first letter of the category you want to select. For example, press "c" for "central nervous system agents". The EMR displays that area of the alphabetical list.
- c) Scroll down the list, and then click the category you want. The EMR displays associated sub-categories to the right.

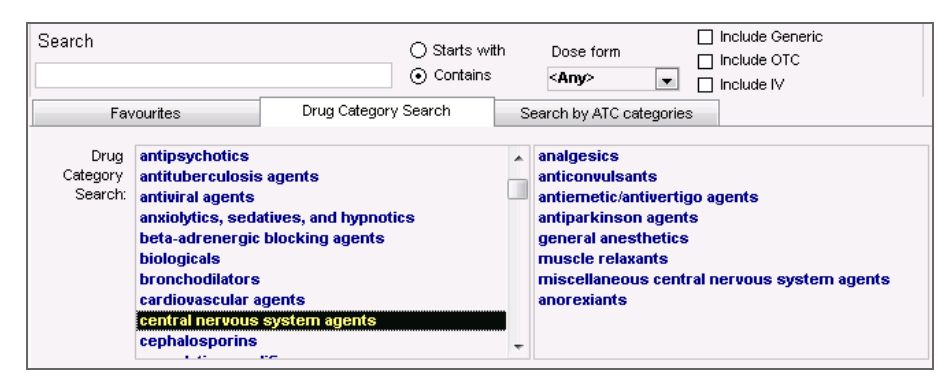

- d) Click a sub-category. In the **Select medication from list** area, the EMR displays a list of medications classified within that sub-category.
- e) Click the medication you want.
- 4. >To search for a medication by a targeted system for treatment:

Click the **Search by ATC Categories** tab (Anatomical Therapeutic Chemical). The EMR displays a list of high-level targeted systems.

| Search              | O Starts with     O Starts with     O Contains     O Contains     O Contain |  |
|---------------------|----------------------------------------------------------------------------------------------------|--|
| Favourites          | Drug Category Search Search by ATC categories                                                                                                    |  |
| Search ATC Category | <ul> <li>Alimentary Tract And Metabolism</li> <li>Antiinfectives For Systemic Use</li> <li>Antiinfectives For Systemic Use</li> <li>Antiparastic And Immunomodulating Agents</li> <li>Antiparastic Products, Insecticides &amp; Repellents</li> <li>Blood And Blood Forming Organs</li> <li>Cardiovascular System</li> <li>Dermatologicals</li> <li>Genito Urinary System And Sex Hormones</li> <li>Musculo-skeletal System</li> </ul>                                                                                                    |  |

- a) Choose the system you are targeting for treatment. In the **Select medication from list** area, the EMR displays a list of associated medications.
- b) To narrow your search results to a specific drug category that targets your selected system, expand a system name. and then select a category.

| Search              | O Starts with Dose form ☐ Include Generic     O Contains <ul> <li>✓ Any&gt;</li> <li>✓ Include IV</li> </ul>                                                                                                    |   |
|---------------------|----------------------------------------------------------------------------------------------------|---|
| Favourites          | Drug Category Search Search by ATC categories                                                                                                    |   |
| Search ATC Category | Genito Urinary System And Sex Hormones     Musculo-skeletal System     Antigout Preparations     Antiinflammatory And Antirheumatic Products     Urugs For Treatment Of Bone Diseases     Muscle Relaxants     Other Drugs For Disorders Of Musculo-skeletal Sys     Topical Products For Joint And Muscular Pain     Nervous System | E |

- c) To narrow your search further to a specific drug sub-category that targets your selected system, expand a category name, and then choose a subcategory.
- d) In the **Select medication from list** area, click the medication you want.

The EMR displays the selected medication name in the blue **RX** field and populates the prescription details area with default values (if available).

|                                                                                                    | W (469) 352-2888                                                                                                    | 8                                                                                                    |                                                                                                    |                                                                                                    |                                                                                                    |
|----------------------------------------------------------------------------------------------------|----------------------------------------------------------------------------------------------------|----------------------------------------------------------------------------------------------------|----------------------------------------------------------------------------------------------------|----------------------------------------------------------------------------------------------------|----------------------------------------------------------------------------------------------------|
| *Rx Naproxen (Naprelan 3                                                                                                    | 75 ERT)375 mg iPO OD                                                                                                    |                                                                                                    |                                                                                                    | Allerg                                                                                                    | jies                                                                                                    |
| <ul> <li>OverRide Total Dosag</li> </ul>                                                                                                    | e Per Day: 375.00 mg                                                                                                    | 📕 Auto save medicatio                                                                                                    | n as favourite on exit                                                                                                    |                                                                                                    |                                                                                                    |
| Search                                                                                                    | -                                                                                                    |                                                                                                    | Include Generic                                                                                                    |                                                                                                    |                                                                                                    |
| Search                                                                                                    | ◯ Starts with [                                                                                                    | Dose form                                                                                                    | Include OTC                                                                                                    |                                                                                                    |                                                                                                    |
| Napro                                                                                                    | <ul> <li>Contains</li> </ul>                                                                                                    | <any></any>                                                                                                    | Include IV                                                                                                    |                                                                                                    |                                                                                                    |
| Favourites                                                                                                    | Drug Category Search Sear                                                                                                    | rch by ATC categories                                                                                                    |                                                                                                    |                                                                                                    |                                                                                                    |
|                                                                                                    |                                                                                                    |                                                                                                    |                                                                                                    |                                                                                                    |                                                                                                    |
|                                                                                                    |                                                                                                    |                                                                                                    | Description                                                                                                    | Clinic-wi                                                                                                    | ide Add Favourite                                                                                                    |
| Rx Name                                                                                                    |                                                                                                    | Favourite                                                                                                    | e Description   Duration   M                                                                                                    | lotes                                                                                                    | Clinic                                                                                                    |
|                                                                                                    |                                                                                                    |                                                                                                    |                                                                                                    |                                                                                                    |                                                                                                    |
|                                                                                                    |                                                                                                    |                                                                                                    |                                                                                                    |                                                                                                    |                                                                                                    |
|                                                                                                    |                                                                                                    |                                                                                                    |                                                                                                    |                                                                                                    |                                                                                                    |
|                                                                                                    |                                                                                                    |                                                                                                    |                                                                                                    |                                                                                                    |                                                                                                    |
|                                                                                                    |                                                                                                    |                                                                                                    |                                                                                                    |                                                                                                    | -                                                                                                    |
|                                                                                                    |                                                                                                    |                                                                                                    |                                                                                                    |                                                                                                    | 1                                                                                                    |
|                                                                                                    |                                                                                                    |                                                                                                    |                                                                                                    |                                                                                                    | <u>/</u>                                                                                                    |
|                                                                                                    |                                                                                                    |                                                                                                    | (                                                                                                    |                                                                                                    |                                                                                                    |
| Select medication from list                                                                                                    |                                                                                                    |                                                                                                    |                                                                                                    | Problem:                                                                                                    | <u>×</u>                                                                                                    |
| Select medication from list                                                                                                    | Trade Name                                                                                                    | Dose Form                                                                                                    | Dosage Units/Dose                                                                                                    | Problem:                                                                                                    | No Cut Off v                                                                                                    |
| Select medication from list<br>GenericName<br>naproxen                                                                                                    | Trade Name<br>Naprosyn E                                                                                                    | Dose Form<br>DRT                                                                                                    | Dosage Units/Dose                                                                                                    | Problem:<br>: *Durstion:<br>pm: O *Det Prescribe                                                                                                    | No Cut Off -<br>84: 07-Jul-2015                                                                                                    |
| Select medication from list<br>GenericName<br>naproxen<br>naproxen                                                                                                    | Trade Name<br>Naprosyn E<br>Novo-Naprox EC                                                                                                    | Dose Form<br>DRT<br>ECT                                                                                                    | Dosage Units/Dose<br>375 1                                                                                                    | Problem:<br>"Duration:<br>prn: O "Date Prescribe                                                                                                    | No Cut Off -<br>ed: 07-Jul-2015                                                                                                    |
| Select medication from list<br>GenericName<br>naproxen<br>naproxen<br>Taproxen                                                                                                    | Trade Name<br>Naprosyn E<br>Novo-Naprox EC<br>Naprelan 376                                                                                                    | Dose Form<br>DRT<br>ECT<br>ERT                                                                                                    | Dosage Units/Dose<br>375 1<br>(© None (© None                                                                                                    | Problem:<br>Duration:<br>pm: O *Date Prescribe<br>OD Anticoagulant:                                                                                                    | No Cut Off                                                                                                    |
| Select medication from list<br>GenericName<br>naproxen<br>naproxen<br>naproxen<br>naproxen                                                                                                    | Trade Hame<br>Naprosyn E<br>Novo-Haprox EC<br>Naprelan 376<br>Naprelan 500                                                                                                    | Dose Form<br>DRT<br>ECT<br>ERT<br>ERT                                                                                                    | Dosage         Units/Dose           375         1           ③ None         ④ None           375         1                                                                                                    | Problem:<br>Purvetion:<br>prn: O "Date Prescribe<br>OD A Articoegulant:<br>BID Manufacturer:                                                                                                    | No Cut Off v<br>ed: 07-Jul-2015                                                                                                    |
| Select medication from list<br>GenericName<br>naproxen<br>naproxen<br>naproxen<br>naproxen<br>naproxen<br>naproxen                                                                                                    | Trade Name<br>Naprosyn E<br>Novo-Naproz EC<br>Naprelan 376<br>Naprosyn SR                                                                                                    | Dose Form<br>DRT<br>ECT<br>ERT<br>ERT<br>ERT<br>ERT                                                                                                    | Dosage         Units/Dose           375         1 <ul> <li>None</li> <li>None</li> </ul> 376         12                                                                                                    | Problem:<br>*Duration:<br>pm: O *Date Prescribo<br>OD * Anticogutant:<br>BID Manufacturer:<br>on Indications:                                                                                                    | No Cut Off v<br>ed: 07-Jul-2015                                                                                                    |
| Select medication from list<br>GenericName<br>naproxen<br>naproxen<br>naproxen<br>naproxen<br>naproxen<br>naproxen                                                                                                    | Trade Name<br>Naprosyn E<br>Novo-Napros EC<br>Napreban 586<br>Napreban 580<br>Naprosyn SR<br>Novo-Napros                                                                                                    | Dose Form<br>DRT<br>ECT<br>ERT<br>ERT<br>ERT<br>ERT                                                                                                    | Dosage         Units/Dos           376         1 <ul></ul>                                                                                                    | Problem:<br>Duration:<br>Prm: O Date Prescribu<br>Dot Anticoogulant<br>HID Manufacturer:<br>HID Manufacturer:<br>HID Indications:<br>Scill av                                                                                                    | No Cut Off<br>No Cut Off<br>ed: 07-Jul-2015<br>Elan Pharma Limited<br>Pain & inflammation                                                                                                    |
| Select medication from list<br>GenericName<br>naproxen<br>naproxen<br>naproxen<br>naproxen<br>naproxen<br>naproxen<br>naproxen<br>naproxen                                                                                                    | Trade Name<br>Naprosyn E<br>Novo-Naproz EC<br>Naprosan SV<br>Naprosyn SR<br>Novo-Naprox<br>PMS Naproxen                                                                                                    | Dose Form<br>DRT<br>ECT<br>ERT<br>ERT<br>ERT<br>ERT<br>SUPP                                                                                                    | Dosage Units/Dose<br>375 1<br>© None © None<br>376 12<br>© i                                                                                                    | Problem:<br>Problem:<br>prr: O "Due alon:<br>Due alon:<br>Due alon:<br>Due alon:<br>Due alon:<br>Tim Manufacturer:<br>Indications:<br>adu                                                                                                    | Ho Cut Off v<br>Ho Cut Off v<br>ed: 07-Jul-2016<br>Elan Pharma Linited<br>Pain & Inflammation                                                                                                    |
| Select medication from list<br>GenericName<br>naproxen<br>naproxen<br>naproxen<br>naproxen<br>naproxen<br>naproxen<br>naproxen<br>naproxen                                                                                                    | Trade Name<br>Naprosyn E<br>Novo-Napros EC<br>Naproban SY6<br>Naprosyn SR<br>Novo-Japrox<br>PMS Naproxen<br>Anapros-US                                                                                                    | Dose Form<br>DRT<br>ECT<br>ERT<br>ERT<br>ERT<br>ERT<br>SUPP<br>TAB                                                                                                    | Dosage         Units/Dose           376         1           ⊚         None           376         0           376         0           376         0                                                                                                    | Problem:<br>Purstion:<br>Purs: O Date Prescribu<br>Pate Prescribu<br>Anticoagulant<br>BID<br>Menufacturer:<br>Indications:<br>SkuDay<br>Qth<br>Potency:                                                                                                    | No Cut Off<br>Of Jul-2016                                                                                                    |
| Select medication from list<br>GenericName<br>naproxen<br>naproxen<br>naproxen<br>naproxen<br>naproxen<br>naproxen<br>naproxen<br>naproxen<br>naproxen                                                                                                    | Trade Name<br>Naprosyn E<br>Nopo-Naprox EC<br>Naprosyn SR<br>Naprosyn SR<br>Novo-Naprox<br>PMS Naproxen<br>Anaprox-13<br>Apo-Napro-Na                                                                                                    | Dose Form<br>DRT<br>ECT<br>ERT<br>ERT<br>ERT<br>SUPP<br>TAB<br>TAB                                                                                                    | Dosage         Units/Dos           375         1           © None         © None           375         1           © None         © None           375         12           0         12           0         12           0         12                                                                                                    | Problem:<br>Problem:<br>prr: O "Duration:<br>Duration:<br>"Duration:<br>"Dur                           | No Cut Off w<br>ed. 07-Jul-2015                                                                                                    |
| Select medication from list<br>CenericName<br>maproxen<br>maproxen<br>maproxen<br>maproxen<br>maproxen<br>maproxen<br>maproxen<br>maproxen<br>maproxen<br>maproxen                                                                                                    | Trade Name           Naprosyn E           Novo-Naprox EC           Naprelan S40           Naprosyn SR           Novo-Naprox PM           PMS Naprox PM           PMS Naprox NS           Anaprox-DS           Approxen Softum                                                                                                    | Dose Form<br>DRT<br>ECT<br>ERT<br>ERT<br>ERT<br>SUPP<br>TAB<br>TAB<br>TAB                                                                                                    | Dosage         Units/Dosage           376         1           ③ None         ④ None           375         ○ va           ○ va         ○ va           ○ i         ○ i           ○ ii         ○ ii           ○ ii         ○ ii                                                                                                    | Problem:<br>Duration:<br>prr: O Date Presolution:<br>Date Presolution:<br>Date Presolution:<br>Skubay<br>qth Potency;<br>qth Potency;<br>qth Rank:<br>pt2b Notes:                                                                                                    | No Cut Off and Cut Off and Cut |
| Select medication from list<br>GenericName<br>naproxen<br>naproxen<br>naproxen<br>naproxen<br>naproxen<br>naproxen<br>naproxen<br>naproxen<br>naproxen<br>naproxen<br>naproxen<br>naproxen<br>naproxen<br>naproxen                                                                         | Trade Hame<br>Naprosyn E<br>Nopo-Haprox EC<br>Naprosyn E<br>Naprosyn SR<br>Novo-Haprox<br>PMS Naproxen<br>Anaprox-US<br>Apo-Hapro-Ha<br>Naproxen Sodium<br>Naproxen Sodium                                                                                                    | Dose Form<br>PCT<br>ECT<br>ERT<br>ERT<br>SUPP<br>TAB<br>TAB<br>TAB<br>TAB                                                                                                    | Dosage Units/Dos<br>375 1<br>© None © None<br>375 0 12<br>© 10<br>© 1<br>© 1<br>© 1<br>0 1<br>0 1<br>0 1<br>0 1<br>0 1<br>0 1<br>0 1<br>0                                                                                                    | Problem:<br>Duration:<br>pm: O "Duration:<br>Duration:<br>Duration:<br>Duration:<br>Duration:<br>Marufacture:<br>phi<br>SuDay<br>ghi Potency:<br>ghi Rank:<br>gtz h Notes:<br>the                                                                                                    | No Cut Off<br>Ban Pherma Linted<br>Pain & Inflemmation                                                                                                    |
| Select medication from list<br>Ceneric-Name<br>maproxen<br>maproxen<br>maproxen<br>maproxen<br>maproxen<br>maproxen<br>maproxen<br>maproxen<br>maproxen<br>maproxen<br>maproxen<br>maproxen                                                                                                | Trade Hame<br>Naprosyn E<br>Novo-Napros EC<br>Naprelan S40<br>Naprosyn SR<br>Novo-Napros<br>PMS Naprosen<br>Anapros-NS<br>Apo-Napro Na<br>Naprosen Sodium<br>Naprosen<br>Novo-Napros Sodium DS                                                                                                    | Dose Form<br>DRT<br>ECT<br>ERT<br>ERT<br>ERT<br>SUPP<br>TA8<br>TA8<br>TA8<br>TA8<br>TA8<br>TA8                                                                                                    | Dosage         Units/Dosage           376         1           ③ None         ④ None           376         0                                                                                                    | Problem:<br>Duration:<br>prr: O Date Precision:<br>Date Precision:<br>Date Precision:<br>Articosgulart:<br>BID<br>Menufacturer:<br>QD<br>Indeetions:<br>SxDay<br>qth<br>Potency:<br>qth<br>Rank:<br>qth<br>Notes:<br>take with foo<br>and                                                                                                    | No Cut Off w<br>07.Jul-2015                                                                                                    |
| Select medication from list<br>GenericName<br>naproxen<br>naproxen<br>naproxen<br>naproxen<br>naproxen<br>naproxen<br>naproxen<br>naproxen<br>naproxen<br>naproxen<br>naproxen<br>naproxen<br>naproxen<br>naproxen<br>naproxen<br>naproxen<br>naproxen<br>naproxen<br>naproxen             | Trade Hame<br>Naprosyn E<br>Novo-Haprox EC<br>Naprosyn E<br>Naprosyn SR<br>Novo-Haprox<br>PMS Naproxen<br>Anaprox-US<br>Apo-Napro-Ma<br>Naproxen Sodium<br>Naproxen Sodium<br>Naproxen Sodium DS<br>Novo-Haprox Sodium DS                                                                                                    | 0058 Form<br>URT<br>ECT<br>ECT<br>ERT<br>ERT<br>ERT<br>SUPP<br>TA8<br>TA8<br>TA8<br>TA8<br>TA8                                                                                                    | Dosage Units/Dos<br>375 1<br>© None © None<br>375 0 12<br>© 1<br>© 1<br>© 1<br>© 1<br>0 i<br>Units 0 ii<br>mg v 0 iv                                                                                                    | Problem:<br>Problem:<br>prr: O "Due forcestor:<br>prr: O "Due forcestor:<br>Due forcestor:<br>Due forcestor:<br>Menufacture:<br>Diffield forces:<br>problem:<br>Subay<br>offield forces:<br>problem:<br>Subay<br>offield forces:<br>problem:<br>Subay<br>offield forces:<br>problem:<br>Subay<br>offield forces:<br>problem:<br>Subay<br>offield forces:<br>problem:<br>Due forcestor:<br>Subay<br>offield forces:<br>problem:<br>Due forcestor:<br>Subay<br>offield forces:<br>problem:<br>Due forcestor:<br>Subay<br>offield forces:<br>problem:<br>Due forcestor:<br>Subay<br>offield forces:<br>problem:<br>Due forcestor:<br>Due forcestor:<br>Subay<br>offield forces:<br>problem:<br>Due forcestor:<br>Due forcestor:<br>Due forcesto                                                                                               | No Cut Off<br>Ban Pherma Linted<br>Pein & Inflemmation                                                                                                    |
| Select medication from list<br>Ceneric-Name<br>maproxen<br>maproxen<br>maproxen<br>maproxen<br>maproxen<br>maproxen<br>maproxen<br>maproxen<br>maproxen<br>maproxen<br>maproxen<br>maproxen<br>maproxen<br>maproxen<br>maproxen                                                            | Trade Hame<br>Naprosyn E<br>Novo-Napros EC<br>Nepretan S40<br>Naprosyn SR<br>Novo-Napros<br>PMS Naprosen<br>Anapros-15<br>App-Napro-Na<br>Naprosen Sodium<br>Naprosen Sodium DS<br>Novo-Napros Sodium DS<br>Novo-Napros                                                                                                    | Dose Form<br>ORT<br>ECT<br>ERT<br>ERT<br>ERT<br>SUPP<br>TAB<br>TAB<br>TAB<br>TAB<br>TAB<br>TAB<br>TAB                                                                                                    | Dosage         Units/Dose           375         1           ③ None         ④ None           376         0           1         ○           0         1           0         1           0         1           0         1           0         1           0         1           0         1           0         1           0         1           0         1           0         1           0         1           0         1           0         1           0         1           0         1           0         1           0         1           0         1           0         1           0         1           0         1           0         1           0         1           0         1           0         1           0         1           0         1           0         1           0         1 | Problem:<br>Duration:<br>prrx: O Date Prescription:<br>Date Prescription:<br>Date Prescription:<br>Menufacturer:<br>QD A Articoegulant:<br>BID Menufacturer:<br>QD Indications:<br>SxDay<br>QHh Potency:<br>Qth Ranit:<br>Qth Notes:<br>Qth Notes:<br>Qth Notes:<br>Qth State Prescription:<br>Qth Ranit:<br>Qth Ranit:<br>Qth                                     | No Cut Off w<br>Off. Juli 2016<br>Elan Phorma Linted<br>Pain & Inflemmation                                                                                                    |
| Select medication from list<br>GenericName<br>naproxen<br>naproxen<br>naproxen<br>naproxen<br>naproxen<br>naproxen<br>naproxen<br>naproxen<br>naproxen<br>naproxen<br>naproxen<br>naproxen<br>naproxen<br>naproxen<br>naproxen<br>naproxen<br>naproxen<br>naproxen<br>naproxen<br>naproxen | Trade Name Naprosyn E Novo-Napros EC Novo-Napros EC Napros NS Novo-Napros PMS Naprosen Anapros-US Apo-Naprosen Naprosen Sodium Naprosen Novo-Napros Sodium DS Novo-Napros Sodium Novo-Napros Novo-Napros | Doss Form           URT           EXT           EXT <th>Dosage Units/Dos<br/>375 1<br/>© None © None<br/>375 0 12<br/>© 1<br/>© 1<br/>© 1<br/>© 1<br/>© 1<br/>© 1<br/>© 1<br/>© 1</th> <th>Problem:<br/>Problem:<br/>prr: O "Due forcestor:<br/>Due ator:<br/>Due ator:</th> <th>No Cut Off<br/>Ban Pherma Linted<br/>Pain &amp; Inflemmation</th> | Dosage Units/Dos<br>375 1<br>© None © None<br>375 0 12<br>© 1<br>© 1<br>© 1<br>© 1<br>© 1<br>© 1<br>© 1<br>© 1                                                                                                    | Problem:<br>Problem:<br>prr: O "Due forcestor:<br>Due ator:<br>Due ator: | No Cut Off<br>Ban Pherma Linted<br>Pain & Inflemmation                                                                                                    |

#### Note:

If the selected medication has prescription defaults set, the **Dose**, **Frequency**, **Duration**, **PRN**, **Anticoagulant** and **Notes** fields and check boxes may autopopulate. You can edit these default values if needed.

For information about how to set and modify medication prescription defaults, see "Modifying prescription defaults for medications" on page 58.

5. Using the following table, in the prescription details area (located on the bottom right of the window), enter or modify the prescription details.

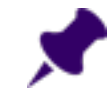

**Note:** Depending on the medication you choose, several of the prescription detail fields may populate with default values. You can edit default values if needed.

| Field  | Description                                                                                                    |
|--------|----------------------------------------------------------------------------------------------------|
| Dosage | Below <b>Dosage</b> , choose a dosage option (for example, for a 250mg tablet, click <b>250</b> ). If the option you want is not available, enter the dose in the <b>Dosage</b> field. |
| Units  | Select the dose units. For example, for a 250mg tablet, select <b>mg</b> .                                                                                                    |
| Route  | Select the dose route. For example, for a tablet that the patient is to take orally, select <b>PO</b> (per Orally).                                                                    |

| Field              | Description                                                                                                    |
|--------------------|----------------------------------------------------------------------------------------------------|
| Units/Dose         | Below <b>Units/Dose</b> , click the number of units the patient is to take with each administration. If the number you want is not available, enter a number in the <b>Units/Dose</b> field (for example, 1/2, i,ii).                                      |
| Frequency list     | Select a frequency, or to indicate that the patient is to take the medication as needed, select <b>prn</b> .                                                                                                    |
| Problem            | To associate the prescription with a one of the patient's medical summary problems, in the list, click a problem.                                                                                                    |
|                    | You can choose only problems that are listed in the patient's problem list. To add a problem to the patient's problem list, select <b><add new=""></add></b> .                                                                                             |
| Duration           | Select a duration. If you are having trouble finding the duration you want, in the <b>Duration</b> field, start to enter the duration (for example, to find "4 days", enter "4"). The EMR takes you to the appropriate area on the list.                   |
|                    | The <b>Duration</b> option you select determines if and when the medication automatically discontinues. If you expect to refill the medication, click <b>No Cut Off</b> .                                                                                  |
|                    | In <b># Days</b> is selected, then the <b>Single Rx</b> option is selected on the Prescription window.                                                                                                    |
| Date<br>Prescribed | By default the Date Prescribed is today's date. To set the prescription date to another date, enter the date, or to select the date from a calendar, click .                                                                                               |
| Anticoagulant      | If this is an anti-coagulation medication that requires regular INR testing, select<br>the <b>Anticoagulant</b> check box. The EMR displays the prescription, and future<br>changes you make to the prescription, on the Anticoagulation Summary<br>Sheet. |
|                    | The <b>Anticoagulant</b> check box displays only if your medication is flagged by the EMR as an anticoagulant.                                                                                                    |
| Notes              | Enter any additional prescription notes for the patient (for example, "take immediately following a meal").                                                                                                    |

- 6. Review possible drug interactions warnings. See "Prescribing multiple medications" on page 15.
- 7. Click **Prescribe**. The EMR opens the Prescriptions window, with:
  - The left side of the window displaying lists of the patient's current and medications, and allergies.
  - The right side of the window displaying the input area for the current prescription's quantity, repeats, and duration details.

| Prescriptions                                                                                                    |                                                            |                                            |                                            |                                                                  |                             |
|----------------------------------------------------------------------------------------------------|------------------------------------------------------------|--------------------------------------------|--------------------------------------------|------------------------------------------------------------------|-----------------------------|
| Test, Mother<br>Born 27-Oct-1970 (44) Sex F Status N/A                                                                                  | PHN 99                                                     | 999 999 999                                | Multum Spec<br>Auth                        | D/C<br>Med 🗗 🕂                                                   | Quick 🛃 📭                   |
| 1234 Test Street, H (111) 111-1<br>Squamish BC C<br>W                                                                                   | 111 Pri Veta Cole                                          | ⊧s, M.D.                                   | Default Pharmacy:                          |                                                                  |                             |
| Multi-Select<br>Medications                                                                                                    | *Rx Date:<br>*Prescribing MD: V<br>() May Substitute (     | 08-Jul-2015<br>Teta Coles, M.D.<br>Generic | No Substitutions                           | Print Medie                                                      | <ul> <li>cations</li> </ul> |
| Lamotrigine (Lamital TAB) fo mg i PO BID<br>Methylphenidate (Ritalin-SR ERT) 30 mg i PO O<br>Naproxen (Naprelan 373 ERT) 375 mg i PO OD | *Rx: <sup>Napro</sup>                                      | xen (Naprelan                              | 375 ERT) 375 mg i                          | iPO OD                                                           |                             |
|                                                                                                    | *Quantity:                                                 | Repeats:                                   |                                            | *Duration<br>• Long Term<br>Okayed<br>To Come In<br>Chart Reques | O Single Rx                 |
| Previous Medications:                                                                                                    | Note: take v                                               | vith food                                  |                                            | Denied<br>Printed                                                | •                           |
|                                                                                                    | Next Refil                                                 | fill Ouset IB                              | medication                                 | fil Statue Liežiale                                              |                             |
|                                                                                                    | <ul> <li>Current Refill (Dbl )</li> <li>MedName</li> </ul> | Click to Delete F                          | Prescription Entry):<br>Quant Repeats Note |                                                                  | •                           |
| Allergies:                                                                                                    |                                                            |                                            |                                            |                                                                  |                             |

The Special Auth button applies only to British Columbia

**Tip:** You can go back to the previous window (New Mediation window) at any time.At the top of the Prescriptions window, click **Edit Medication Dosing**Image: Content of the Prescriptions window, click Edit Medication Dosing

8. Using the following table, enter additional prescription details.

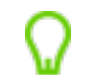

Tip: Use your Tab key to jump from field-to-field.

| Field                 | Description                                                                                                    |
|-----------------------|----------------------------------------------------------------------------------------------------|
| Rx Date               | Today's date is selected by default. To set the prescription date to another date,                                                                                                    |
|                       | enter the date, or to select the date from a calendar, click $\blacksquare$ .                                                                                                    |
| Prescribing<br>MD     | If you have prescribing authority in Wolf EMR, your name is selected by default.<br>If you are creating a prescription on behalf of another provider, in the list, select<br>the provider's name. |
| May                   | This option is selected by default.                                                                                                    |
| Substitute<br>Generic | If the pharmacist should not substitute another brand, select <b>No Substitutions</b> instead.                                                                                                    |

| Field                | Description                                                                                                    |
|----------------------|----------------------------------------------------------------------------------------------------|
| No<br>Substitutions  | If the pharmacist should not substitute another brand, select this check box.                                                                                                    |
| Print<br>Medications | If you want the patient's complete list of active medications to display on the prescription print-out, select this check box (if it is not already selected), otherwise, clear this check box.                                                            |
|                      | <b>Tip:</b> You can choose if this check box is selected by default. Users with administrator authority can enable or disable this default option for you. See "Setting prescription printouts to include patient medication lists by default" on page 61. |
| Quantity             | Perform one of the following actions                                                                                                    |
|                      | <ul> <li>To enter the medication quantity manually, enter the total amount of<br/>medication to be dispensed (for example, the number of capsules).</li> </ul>                                                                                             |
|                      | <ul> <li>To have the EMR calculate the quantity for you, enter the duration the patient<br/>is to take the medication for.</li> </ul>                                                                                                    |
|                      | If you enter frequency and duration information in the Add New Medication window; then the <b>Quantity</b> field is already populated with the calculated number of tablets, applications, etc.                                                            |
| Units                | Choose the appropriate quantity or duration units.                                                                                                    |
| Repeats              | Enter the number of repeats, or to indicate that you do not want any repeats, leave the field blank.                                                                                                    |
| Duration             | Select one of the following options:                                                                                                    |
|                      | <ul> <li>To indicate that the patient will be on the medication for an extended period<br/>of time. select Long Term.</li> </ul>                                                                                                    |
|                      | • To indicate that the patient to be on the medication only until the prescription runs out, select <b>Single Rx</b> .                                                                                                    |
| Start Date           | If the patient is to start taking the prescription on a day other than today, enter a                                                                                                    |
|                      | new start date, or to select a date on a calendar, click 🕮.                                                                                                    |

9. (BC only) If the prescription requires a PharmaCare Special Authorization form, complete the Special Authorization form (see "Requesting PharmaCare Special Authority for prescriptions (BC only)" on page 29).

10. Perform one of the following actions:

To print the prescription on your default printer, click **Quick Print**.

- To select a printer or fax machine to print from, click **Print** .
- To save the current prescription and to prescribe another medication, click Enter New Medication
   See "Prescribing multiple medications" below.
- To save the prescription, and print it later, click Close and Save

After the prescription prints, the EMR changes the prescription **Status** to '**Printed**'. The medication is recorded in the patient's medical summary, and in the patient's Medications list on the Prescriptions window.

Note: If a locum prints a prescription, Wolf EMR adds the text "Locum For 'X' Physician" to the prescription print-out.

### Prescribing multiple medications

If you prescribe or refill more than one medication during a visit, you can print the medications on a single prescription printout.

As you prescribe multiple medications, the EMR tracks the medications in the **Current Refill** area, enabling you to review your prescribed medications before printing.

- 1. Prescribe the first medication. See step 1 in "Creating basic prescriptions" on page 6.
- 2. In the Prescriptions window, perform one of the following actions:
  - To prescribe a medication that has not been previously prescribed to the patient, click
     Add/New . The previous medication is saved and the Add New Medications window opens. Then, search for the next medication and then enter prescription details.
  - To re-prescribe one of the patient's <u>active</u> medications, refill the prescription. See "Refilling a single prescription (for active medications)" on page 43 to "Refilling a single prescription (for active medications)" on page 43 in "Refilling a single prescription (for active medications)" on page 43.
  - To re-prescribe one of the patient's <u>inactive</u> medications, resume the prescription. See "Resuming previous medications" on page 45 to "Resuming previous medications" on page 45 in "Resuming previous medications" on page 45.

3. To add additional medications to the prescription, repeat the above step. As each medication is added to the prescription, the EMR displays the medication name in the **Current Refill** area. In the **Medications** area, the word **Refilled** also displays beside the medication's name.

| Mutti-Select<br>Medications<br>Clobazam (Frisium TAB) 10 mg i PO qhs<br>Lamotrigine (Lamictal TAB) 150 mg i PO BID<br>Methylphenidate (Ritalin-SR ERT) 30 mg i PO O<br>Naproxen (Naprelan 375 ERT) 375 mg i PO OD | *Rx Date:<br>*Pescribt<br>way St<br>*Rx:        | 08-Jul-20<br>Veta Coles, M<br>Ibstitute Generic<br>Naproxen (Napre | 15 III AND Substitution        | ns Print Medica<br>ng i PO OD<br>age Per Day: 375 mg |
|----------------------------------------------------------------------------------------------------|-------------------------------------------------|--------------------------------------------------------------------|--------------------------------|------------------------------------------------------|
|                                                                                                    | *Quantity:                                      | 0 Rep                                                              | eats: 0                        | <ul> <li>*Duration</li> <li>Ong Term</li> </ul>      |
|                                                                                                    | *Start Date:<br>Next Refill:<br>Note:           | 14ke with food                                                     | 8                              | Okayed<br>To Come In<br>Chart Request<br>Denied      |
| Previous Medications:                                                                                                    |                                                 |                                                                    |                                | Printed                                              |
| Naproxen (Naprelan 375 ERT) 375 mg i PO OD                                                                                                    | ⊙ Refill H                                      | History                                                            | <ul> <li>Medic</li> </ul>      | ation History                                        |
|                                                                                                    | Next Refill                                     | Last Refill Quant                                                  | Repeats Pharm Calle            | d Refill Status Initials                             |
|                                                                                                    | <ul> <li>Current Re</li> <li>MedName</li> </ul> | fill (Dbl Click to Dela                                            | ete Prescription Entr          | y):<br>Note                                          |
| Allergies:                                                                                                    | Interferon be<br>Naproxen (N                    | ta-1a (Avonex Prefilled<br>aprelan 375 ERT) 375 r                  | Sy 1 UNIT(S 0<br>ng 30 TAB 0 t | ake with food                                        |

**Tip:** If you add a medication in error and want to remove it from your prescription, double click the medication on the **Current Refill** list.

- 4. To print the prescription, click one of the following options:
  - Quick Print Print: To print the prescription to your default printer.
  - **Print** <sup>(4)</sup>: To select a printer or fax machine to print to.

**Note:** All medications that display in the **Current Refill** area on the Prescriptions window are included in the printout.

### Prescribing PRN (take-as-needed) medications

When you prescribe a PRN (take-as-needed) medication, for example, a pain medication or an inhaler, you do not need to specify a dose, frequency, or duration as long as you enter a quantity. If needed, in an open-ended text field, you can enter detailed information such as:

In what situations or cases patient is to take the medication

- What dose should be administered depending on the situation
- The maximum amount of medication the patient can take in a day
- The minimum amount of time required between doses

#### Steps

- 1. Search for and select a medication to prescribe. See step 1 to step 2 in "Creating basic prescriptions" on page 6.
- 2. On the Add New Medications window, click **OverRide** (located below the blue **Rx** field). The EMR enables you to edit text in the blue **Rx** field.
- 3. In the **Rx** field, click to the right of the medication name, and type **PRN**, followed by prescription directions. Directions can include:
  - Circumstances in which the patient is to administer the medication
  - Maximum dose per day
  - Minimum amount of time between doses

| ⊙ OverRide Total Dosage Per Bay: 8:00 mL □ Auto save medication as favourite on exit | *Rx | 1L SOLN) | mL i INH QD - PRN t       | are 1-2 pu | iffs for acute asthma symptoms, and prior to exercise |
|--------------------------------------------------------------------------------------|-----|----------|---------------------------|------------|-------------------------------------------------------|
|                                                                                      | ۲   | OverRide | Total Dosage Per Bay: 8.1 | 0 mL       | ☐ Auto save medication as favourite on exit           |

Do not erase or modify the medication name that is populated by the EMR.

4. Optionally, enter information in the **dose**, **units**, and **frequency** fields and complete the prescription. See step 5 in "Creating basic prescriptions" on page 6.

### Prescribing compound medications

Compound prescriptions are medications comprised of two or more ingredients that are combined by a pharmacist before dispensing. The multitude of potential compound ingredient combinations are not specifically available in the Wolf EMR's drug database.

Because you cannot select the whole compound from the medication search list, you instead search for the first ingredient. You can then customize the Rx name to include the remainder of the compound ingredients.

### Steps

1. Start a prescription as normal, and search for the first compound ingredient. See step 1 in "Creating basic prescriptions" on page 6.

- 2. Below the blue Rx field, click OverRide. The blue Rx field becomes editable.
- 3. In the **Rx** field, click to the right of the first ingredient's name, and then enter the remainder of the compound ingredients as you want them to display on the prescription.

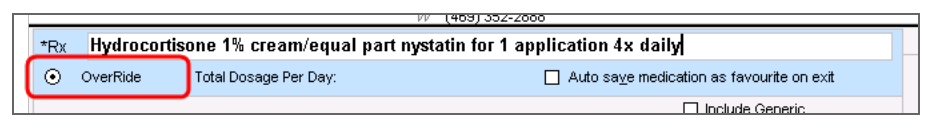

**Note:** The name of the first ingredient must remain as is. You cannot edit it.

- 4. In the Rx field, beside the compound name, you can also enter your prescription directions.
- 5. Optionally, enter information in the **dose**, **units**, and **frequency** fields and complete the prescription. See step 5 in "Creating basic prescriptions" on page 6.

**Note:** Compounds are not checked for interactions or low/high dosages since these prescriptions are entered in as text only.

### Prescribing variable doses

Variable dose prescriptions are prescriptions where dose changes from week-to-week, day-to-day, or within a day. Some examples include:

- Weening a patient off of a medication by reducing their daily dose each week.
- Instructing a patient to take one capsule in the morning than two capsules in the evening.

These types of prescriptions often have extensive instructions that require greater flexibility for entering.

**Best practice:** Select the most basic version of a medication name. If possible, do not select a medication with a pill/capsule/application size specified in it's name.

- 1. Search for and select a medication to prescribe. See step 1 to step 2 in "Creating basic prescriptions" on page 6.
- 2. Below the blue Rx field, click OverRide. The blue Rx field becomes editable.

3. In the **Rx** field, click to the right of the medication name, and then enter the prescription directions. For example, "Tapering - 8 tabs x 1 day; 7 tabs x 1 day..."

 \*Rx
 Phenobarbital (Phenobarbital TAB) - Tapering - 100mg i PO OD x 10days, then 60mg iPO OD x

 • OverRide

 Total Dosage Per Day: mg
 • Auto save medication as favourite on exit
 • Include Generic

- 4. Leave the **Dose**, **Units**, and **Frequency** fields blank.
- 5. Complete the remainder of prescription as you do for a basic prescription. See step 7 in "Creating basic prescriptions" on page 6.

### Prescribing medical devices and other non-mediation treatments

You can create prescriptions for a number of non-medication treatments, including injections, therapies, and medical devices. If your clinic has added common non-medication treatments to your EMR's medication database, when you create a prescription, you can search for non-medication treatments similar to how you search for medications. If the treatment you want is not in the medication database, you search for "Non Medication", and then you can modify this name to indicate the treatment.

**Tip:** For information about how to add non-medication treatments to your EMR's medication database, see "Adding custom treatments to the medication list" on page 63.

#### Steps

- 1. Open the Add New Medications window. See step 1 in "Creating basic prescriptions" on page 6.
- 2. In the **Search** field, type part or all of the treatment name (for example, "Brace"), and then press **Enter**. The EMR displays a list of matching treatment/device options in the **Select medication** from list area.

**Best practice:** Type only one word as your treatment search term, as the EMR is more likely to find a match. For example, enter "brace" instead of "carbon fiber knee brace." You can then select a more specific description from the resulting search list.

- 3. Click the appropriate device/treatment. The EMR displays the medical device/treatment name in the blue **Rx** field.
- 4. If the search produces no matches for the treatment you want:

In the Search field, enter Non Medication, and then, on your keyboard, press Enter.

a) In the Select medication from list area, click "Non Medication".

| *Rx Non Medication                      |                                                     |                      |                                              |
|-----------------------------------------|-----------------------------------------------------|----------------------|----------------------------------------------|
| <ul> <li>OverRide Total Dosa</li> </ul> | ge Per Day:                                         | Auto save medication | n as favourite on e                          |
| Search<br>Non Medication<br>Favourites  | O Starts with<br>⊙ Contains<br>Drug Category Search | Dose form            | Include Generic<br>Include OTC<br>Include IV |
|                                         |                                                     |                      | Description                                  |
| Rx Name                                 |                                                     | Fayourite            | Description Dr                               |
|                                         |                                                     |                      |                                              |
| Select medication from list             |                                                     |                      | _                                            |
| CenericName                             | Trade Name                                          | Dose Form            | Dosage                                       |
| Non Medication                          |                                                     |                      | ® None                                       |

b) In the blue **Rx** field, enter the treatment name beside the words "Non Medication": Click **OverRide**, and then the blue **Rx** field becomes editable.

| *Rx | Non Medi | cation - Carbon fiber knee brace (Left) |   |
|-----|----------|-----------------------------------------|---|
| ۲   | OverRide | Total Dosage Per Day:                   | C |
|     |          |                                         |   |

- 5. To free-type your prescription directions, click **OverRide** and then, in the **Rx** field, beside the treatment name, enter your directions (for example, carbon knee brace to be worn during weight-bearing following ACL surgery on the right knee).
- 6. Optionally, enter information in the **dose**, **units**, and **frequency** fields and complete the prescription. See step 5 in "Creating basic prescriptions" on page 6.

### Prescribing medical devices and other non-medication therapies using SMART Forms

If you want a printed prescription for a medical device, therapy, and other non-medication treatment to contain your clinic logo and other customized features, you can use a customized SMART Form as your "prescription pad". Before you can prescribe using this method, you must create a custom SMART form for prescriptions. For details on how to create custom SMART forms, see the <u>Wolf EMR</u> SMART Form User Guide.

### Steps

- 1. On any window related to the patient, (including a patient's medical summary, SOAP form, Consult Letter Examination form, or Patient tab [CPP]), right-click and then, in the SMART menu, click **SMART Forms**. The Send to SMART Form window opens.
- 2. In the left pane, expand Letters. The EMR displays a list of letter SMART Forms.
- 3. In the list, double click **Physio Chiro Massage Referral** (or the name of your clinic's customized prescription SMART Form). The your prescription template opens in Microsoft Word.
- 4. In the Word document, enter the device or treatment prescription details.
- 5. To print the prescription, in the **Printer** list, select a printer and then click **Print**. The prescription prints, and the EMR saves a copy of the printed prescription in the **Documents** tab on the patient's medical summary..

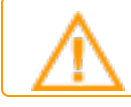

Important : On the Microsoft Word menu, click File > Print.

Best practice: Use SMART forms only for NON-MEDICATION prescriptions. Always
 enter prescriptions for medications in the Add New Medications window. This way, you can easily reference, re-prescribe, and flag prescribed medications for possible interactions.

### Prescribing over-the-counter (OTC) and intravenous medications

In Wolf EMR, over-the-counter (OTC) and intravenous medications are categorized differently than other medications, and by default do not display in medication search results. Before you search for an OTC or intravenous medication, you must indicate that medication search results can contain OTC or intravenous medications.

- 1. Open the Add New Medication window. See step 1 in "Creating basic prescriptions" on page 6.
- 2. In the **Search** area, select the **Include OTC** check box, or the **Include IV** check box depending on the type of medication you are prescribing.

| OverRide     Total Dosage Per Day:     save hedication as favourite on exit       Search     Ostarts with     Include Generic       Octratins     Contains     Include OTC       Favourites     Drug Category Search     Search by ATC categories | *Rx                    |                                                       |                                              |
|----------------------------------------------------------------------------------------------------|------------------------|-------------------------------------------------------|----------------------------------------------|
| Search Ostarts with Dose form Include Generic<br>Ocontains Anyo Include IV<br>Favourites Drug Category Search Search by ATC categories                                                                                                    | O OverRide Total Dosag | ge Per Day:                                           | save pedication as favourite on exit         |
| Favourites Drug Category Search Search by ATC categories                                                                                                    | Search                 | <ul> <li>O Starts with</li> <li>O Contains</li> </ul> | Dose form Include Generic<br>Any Include OTC |
| Ling things, the second strong show                                                                                                    | Favourites             | Drug Category Search                                  | Search by ATC categories                     |

**Tip:** If you want **Include OTC** and **Include IV** to be selected by default, users with administrator authority can change configuration Wolf EMR to have these options selected by default. See "Configuring medication preferences" on page 54.

3. Search for the medication and then complete the prescription as normal. See "Creating prescriptions" on page 5.

### Recording externally prescribed medications

If you want to record that a patient is taking, or has previously taken, a medication but you do not want to prescribe the medication at this time, you can record the medication as an external medication.

The quickest way to record external medications is by using Quick Entry. Quick Entry allows you to record only basic medication information; you are not required to enter any details about the dose, frequency, duration, and so on. You are only required to search for and select the medication, or to manually enter the medication name if it is a compound.

**Note:** You cannot print external medications. Instead, you must refill the prescription and then print it. See "Refilling prescriptions" on page 43.

### Steps

- 1. On any window related to a patient's record, right-click and then in the SMART menu, click **Quick Entry**. The Quick Entry Form window opens.
- 2. Click the **Medications** tab.
- 3. If the treatment is available in the Wolf EMR medication database:

In the Search field enter part or all of the medication name, and then press Enter.

a) In the list of matching medications, click the medication you want. The selected medication populates the **Rx** field. The EMR also displays dosage, and frequency entry fields.

| ient Test                                        | Mother                                       |              |                                                                                                    | Cin          | MD: Janna S. MD PhD FRCPC             |
|--------------------------------------------------|----------------------------------------------|--------------|----------------------------------------------------------------------------------------------------|--------------|---------------------------------------|
| Social Prol                                      | olems Medic                                  | ations       | Allergies                                                                                                    | Procedures & | Surgeries                             |
| Rx Ramipri                                       | l (Altace oral ca                            | psule)       | 1.25 mg i P0                                                                                                    | OD           |                                       |
| Search: Ro                                       | nipril                                       |              |                                                                                                    | OverRide:    | Current Medications:                  |
| 1.25<br>(©) None<br>1.25<br>2.5<br>5<br>10<br>15 | 1<br>® None<br>ma<br>mL<br>L<br>mcg<br>mg/mL | P0<br>0<br>0 | i on other states of the states of the state | Select >>    | Topiramate (Toparnax) 25 mg ii PO BID |
|                                                  | mg/5 mL<br>u/mL<br>u<br>iu                   | 0            | ∎ q6h<br>q8h<br>iv q12h<br>qhs<br>gam                                                                                                    |              | Start Date: 23 May-2017               |

b) Optionally, enter dosage and frequency information.

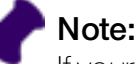

If your clinic has prescription defaults set up for the treatment, the dosage and frequency fields populate automatically. You can modify this information as needed.

If you do not want any dosage and frequency information included, click **OverRide**, and then, in the **Rx** field, beside the treatment name, delete the directions.

**Tip:** When you refill the prescription later, the dosage and frequency information you record here will populate the prescription automatically. Recording the information now will save you time later.

4. If the treatment is a compound medication, or another treatment that is not available in the Wolf EMR medication database, click **OverRide** and then, in the **Rx** field, enter the treatment name, and optionally any prescription directions.

| nter iv | iedical His    | tory ⊢or: Tes    | t, Mother         |           |         |                                | 4    |
|---------|----------------|------------------|-------------------|-----------|---------|--------------------------------|------|
| ent:    | Test, Moti     | her              |                   | Clin      | ic MD:  | Janna S, MD PhD FRCPC          |      |
| Social  | Problems       | Medications      | Allergies P       | rocedures | & Surge | eries                          |      |
| Rx H    | drocortisone 1 | % cream/equal ps | rt nystatin apply | 4× daily  |         |                                |      |
| Search  |                |                  | 0                 | OverRide: |         | Current Medications:           |      |
|         |                |                  |                   |           | Topira  | mate (Topamax) 25 mg ii PO BID |      |
|         |                |                  |                   |           |         | Start Dote: 23-May-2017        |      |
| Problem |                |                  |                   | v         |         |                                | iin. |

- 5. To associate the treatment with one of the patient's listed problems, in the **Problem** drop-down, select the problem. Or to add a problem to the patient's problem list, and then associate the treatment to the new problem, select **<<Add New>>**.
- 6. To set a default pharmacy for this treatment, in the **Default Pharmacy** list, select the pharmacy.
- 7. In the **Start Date** field, enter the date the patient began taking the medication. The field defaults to today's date.
- 8. If the treatment is a previous medication that should display in the patient's **Previous Medications** list, in the **D/C Date** field, enter the date the treatment was discontinued.
- 9. Click Select >>. The medication is added to the patient's medications list.

### Managing interaction warnings

When you prescribe or refill a medication, the EMR checks the medication against the Cerner Multum database for:

- Drug-to-allergy interactions (with allergies and intolerances listed in the patient's Active Allergies)
- Drug-to-drug interactions (with drugs listed in the patient's Active Medications list)
- Drug-to-condition interactions (with conditions listed in the patient's Problems list)

**Best practice:** If a patient is no longer taking a medication, but the medication is listed in the patient's Active Medications list, always discontinue the medication. This way, you will not receive interaction warnings against irrelevant medications.

**Important :** The EMR does not check for high or low dosages. For example, if you prescribe a medication dose that is too high for the patient's weight or age, you are not notified.

If any interactions are found, you may be prompted with a pop-up warning. You can configure the EMR to not display pop-up warnings, and instead allow you to manually check for interaction warnings. You can also configure the EMR to not check for interactions at all. See "Configuring medication preferences" on page 54.

When you receive an interaction warning, the EMR lists a summary of drug interactions and then provides full details about the interactions.

### Steps

- 1. Select a medication to prescribe, and then record any dose, frequency and duration directions. See step 1 in "Creating basic prescriptions" on page 6.
- 2. If your EMR is configured to not display interaction warnings as pop-up notifications, at the top of

the Add New Medications window, click **Multum**<sup>Multum</sup>. If interactions are found, the EMR opens the Drug Interaction Warnings window, containing a list of all identified interactions, followed by complete details about the interactions. If your WorkDesk is configured to display interaction notifications automatically, as soon as you select a medication to prescribe, if the EMR identifies any interactions, the Drug Interaction Warnings window pops-up.

| rug Interaction Warning<br>Drug Interaction Warnings                                                                                                    | Į. |
|----------------------------------------------------------------------------------------------------|----|
| - Drug Interaction                                                                                                    |    |
| Summary:<br>Moderate Drug Interaction Involving amoxicillin (Amoxil)<br>Moderate Drug Interaction Involving food                                                                                                    |    |
| vIODERATE DRUG INTERACTION<br>Between warfarin (Cournadin TAB) and amoxicillin (Amoxil)                                                                                                    |    |
| MONITOR: Penicillins may occasionally potentiate the risk of bleeding in patients treated with oral anticoagulants. The exact<br>nechanism of interaction is unknown but may involve penicillin inhibition of platelet aggregation. In one study, defective platelet<br>aggregation occurred with predictability in patients receiving penicillin G 24 million units/day, ampicillin 300 mg/kg/day, and<br>methicillin 300 mg/kg/day. Other penicillins such as nafcillin, piperacillin, and ticarcillin have also been found to affect platelet<br>unction, and benzylpenicillin and carbenicillin have been reported to increase bleeding times and cause bleeding in the absence of<br>an anticoagulant. There have been case reports describing increases in prothrombin times and lAR as well as spontaneous bruising<br>and bleeding in anticoagulated patients following initiation or completion of penicillin therapy. Although most cases have involved<br>arge, intravenous doses of some penicillins (e.g., carbenicillin, penicillin G, ticarcillin), the interaction has also been reported with<br>egular, crail doses of amoxicillin-clavulantate. In fart, a case-control study found amoxicillin-clavulanta to be one of<br>inly two medications to significantly increase the risk of overanticoagulation in previously stable outpatients treated with<br>heprocurmon or acenocoumarol. In that study, 300 outpatients at a Netherlands anticoagulant clinic who presented with an INR<br>alue greater than or equal to 6.0 (median value 6.8) were compared with 302 randomly selected matched controls with INR values<br>within the target range (median value 3.2), and changes in the use of 87 potentially interacting drugs or drug classes in the four<br>weeks prior to the index day wree identified and analysed. A course of amoxicillin-clavulanate increased the risk of<br>overanticoagulation even after adjustment for potential confounding factors, particularly in patients treated with aceonocoumarol. A<br>allow-up study focusing on antibiotic use in outpatients treated with phenprocoumon or acenocoumarol a |    |
| Xverride Reason (optional)                                                                                                    |    |
|                                                                                                    | â  |

3. Using the following table, manage any interaction warnings.

| To do this                                                                        | Complete the following steps                                                                                                    |
|-----------------------------------------------------------------------------------|----------------------------------------------------------------------------------------------------|
| Continue to prescribe the medication despite the                                  | Perform one of the following actions:                                                                                                    |
| waming(s)                                                                         | <ul> <li>To record a reason for continuing with<br/>the prescription, in the Override<br/>Reason (optional) field, enter your<br/>reason, and then close the window.</li> </ul> |
|                                                                                   | <ul> <li>If you do not want to enter an override<br/>reason, close the Drug Interaction<br/>Warnings window.</li> </ul>                                                         |
|                                                                                   | You can now continue on with the prescription.                                                                                                    |
| Prescribe an alternative medication                                               | 1. Close the Drug Interaction Warnings window.                                                                                                    |
|                                                                                   | 2. In the Add New Medications window, search for a new medication to prescribe.                                                                                                 |
| Discontinue the medication that interacts with the medication you are prescribing | 1. Close the Drug Interaction Warning(s) window.                                                                                                    |
|                                                                                   | 2. Right-click the Add New Medications<br>window and then, in the SMART menu,<br>choose <b>View Medication List</b> .                                                           |
|                                                                                   | 3. Discontinue the medication. See<br>"Discontinuing medications" on<br>page 40.                                                                                                |
|                                                                                   | 4. You can now prescribe the medication without an interaction.                                                                                                    |

| To do this                                                                                     | Complete the following steps                                                                                                    |
|------------------------------------------------------------------------------------------------|----------------------------------------------------------------------------------------------------|
| Remove an allergy or intolerance from the patient's <b>Active Allergies</b> list (for example, | 1. Close the Drug Interaction Warning(s) window.                                                                                                    |
| because the allergy or intolerance is<br>unsupported, or was recorded in error)                | 2. Right-click the Add New Medications window and then, in the SMART menu, choose <b>View Medical Summary</b> .                                                                                                    |
|                                                                                                | <ol> <li>In the Current Hx tab, in the Allergies<br/>area, double-click the allergy you want<br/>to remove. The selected allergy opens<br/>in the Allergy List window.</li> </ol>                                                                                                    |
|                                                                                                | 4. In the <b>Clinical Status</b> list, select one of the following options:                                                                                                    |
|                                                                                                | Resolved                                                                                                    |
|                                                                                                | Refuted                                                                                                    |
|                                                                                                | <ul> <li>Terminated and Reclassified</li> </ul>                                                                                                    |
|                                                                                                | 5. Optionally, in the <b>Note</b> field, enter your reason for removing the allergy.                                                                                                    |
|                                                                                                | Adverse Reaction         acetaminophen containing compo         Clinical Status:         Refuted         Certainty:         Suspected         Reaction:         Adverse Reaction         Symptoms:         addominal pain         Note         Patient has since taken without issue         Date Noted:         23-May-2017 |
|                                                                                                | 6. Click Save & Close .                                                                                                    |
|                                                                                                | 7. You can now prescribe the medication without an interaction.                                                                                                    |
| Stop the prescription                                                                          | 1. Close the Drug Interaction Warning(s) window.                                                                                                    |
|                                                                                                | 2. Close the Add New Medications window.                                                                                                    |

After the prescription is saved. The EMR displays your over ride reason(s) in the patient's Medication Profile. See "Viewing a patient's medication profile" on page 37.

### Requesting PharmaCare Special Authority for prescriptions (BC only)

In Wolf EMR, you can complete and print the PharmaCare Special Authority Request form as you enter a prescription (via the Prescription window). You can also print the form for a previously entered prescription.

The EMR completes a majority of the form for you, requiring that you only:

- Select the Indication For Special Authority
- Enter specified details for special authority

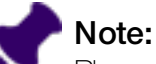

PharmaCare Special Authority grants full benefit status to a drug, medical supply or medical device that otherwise would not be covered or only partially covered. Coverage is provided for patients with specific medical circumstances and the actual reimbursement depends on the patient's PharmaCare plan rules, including any annual deductible requirements.

For the patient to receive coverage, they must ensure that Special Authority approval is in place before they purchase the prescription. Coverage is not provided retroactively.

#### Steps

- 1. Search for a medication to prescribe, and then enter any prescription directions. See "Creating basic prescriptions" on page 6.
- 2. Perform one of the following actions:
  - If you are in the process of entering the prescription, at the top of the Prescriptions window, click Spec Auth
  - If you want to print a Special Authority form for a previously entered prescription, open the Medication Profile window, click the medication, and then click Spec Auth

The BC Reference Based Pricing Special Authority Form window opens.

| 📴 Pharma    | acare BC                                                                                                    |            |                | 83 |
|-------------|----------------------------------------------------------------------------------------------------|------------|----------------|----|
| BC Ref      | erence Based Pricing: Special Authority Form                                                                                                    | <b>P</b> + | Quick<br>Print | 8  |
|             | Indication For Special Authority  Indication For Special Authority  Adverse Reaction to Reference Product  Drug/Drug Interaction with Reference Product  Other Patient Specific Indications |            |                |    |
| Specified [ | Detais:                                                                                                    |            |                |    |
| Log         |                                                                                                    |            |                |    |

- 3. In the Indication For Special Authority area, select an option.
- 4. In the Specific Details area, enter detailed information regarding the reason for special authority.
- 5. To print the Special Authority form, perform one of the following actions:
  - To print the form on your default printer, click Quick Print
  - To print the form on another printer, click **Print** <a></a>
     The EMR displays a printer selection window. Click the printer you want, and then click **Print**.

The EMR prints the official provincial form with all fields completed.

| COLUMBIA Ministry                                                                                                    | yof Health :<br>are                                                                                                    | Services                                                                                                    | SPECIAL A                                                                                                    |                                                                                             |
|----------------------------------------------------------------------------------------------------|----------------------------------------------------------------------------------------------------|----------------------------------------------------------------------------------------------------|----------------------------------------------------------------------------------------------------|---------------------------------------------------------------------------------------------|
| ax requests in Victoria to 250-852-1945 or, from<br>R mail requests to: Pharmacare, Box 1955, Stn<br>Tris factimite is Doctor2-atient privileged and co<br>you have movied Tris faxin error, please deatry<br>80 (Mondaylo Piday, 8 am. to 8 p.m.).                                                                                                    | elsewhere i<br>Prov Gevt,<br>ntains confid<br>y it and notify                                                                                                    | n BC, to 1-880-689-4884 (b<br>Victoria, BC V8W 9P2<br>ential information intended<br>us by telephone at 604-68                                                                 | o <b>l free).</b><br>I only for Pharmacare. Any other distribution, cop<br>2-6949 in VancouverLower Mainland, 250-962-2                                | ying or disclosure is stifcity prohibited.<br>866 in Victoria or 1-800-654.0250 in the rest |
| Use this form to request: Exemptions to the<br>Exemptions to the<br>Restricted Benefit                                                                                                    | e Reference I<br>a Low-Cost A<br>ts                                                                                                    | Drug Program (RDP)<br>Itemative Program (I.CA)                                                                                                    | Forms<br>will be                                                                                                    | with information missing<br>returned for completion.                                        |
| hould approval be granted for this Special Author<br>redication. Pharmacare makes no representation<br>Pleas                                                                                                    | ity request, P<br>about the su                                                                                                    | "normacewis authorization<br>izability of the requested m<br>se for category definitio                                                                                         | is solely for the purpose of providing prescription<br>edication for the patients, or any other, medical<br>one and instructions on completing this fo | n benefit for the cost of the requested<br>condition or problem.                            |
|                                                                                                    | MATIO                                                                                                    |                                                                                                    |                                                                                                    |                                                                                             |
| NAME & MALING ACCEPTS                                                                                                    |                                                                                                    | MAL CONFIRMATION                                                                                                    | APPLICATION DATE                                                                                                    | PRESCRIBERS TREPHONE &                                                                      |
| Veta C. M.D.                                                                                                    |                                                                                                    |                                                                                                    | 11111 MM DD                                                                                                    | AREA CODE                                                                                   |
| 3970 H Street                                                                                                    |                                                                                                    |                                                                                                    | 2015 - 07 - 08                                                                                                    | (219) 843-6918                                                                              |
| and RC                                                                                                    |                                                                                                    |                                                                                                    | PHESCHIBERS COLLEGE ID #                                                                                                    | PRESCRIBERS FAX #                                                                           |
| 6F 0E2                                                                                                    |                                                                                                    |                                                                                                    | 12345                                                                                                    | (844) 408-9587                                                                              |
| 99999999999                                                                                                    |                                                                                                    | Test                                                                                                    |                                                                                                    |                                                                                             |
| 1970-10-27                                                                                                    | Moth                                                                                                    | NTRO NAME(S)                                                                                                    |                                                                                                    |                                                                                             |
| HETE OF BUTCH (YVYY / MA/ CD)<br>1970-10-27<br>When patient available, please complete:<br>authorise the presentier to misure information<br>for presentigation benefil, including access to spe-<br>Special Authority request in the custody of the pr                                                                                                    | Moth<br>Moth<br>Pharmacan<br>offic health in<br>resolber, as                                                                                                    | NTNO NAME(E)<br>NET<br>to obtain Special Author<br>formation related to the<br>appropriate.                                                                                    | NTIEN'S SONTURE (OPTIO                                                                                                    | NA()                                                                                        |
| ANTE OF BUTCH (YVV / MA/ CD)<br>1970-10-27<br>When patient available, pleases complete:<br>I authorits the prescriber to misuse information to<br>prescription benefit, including access to spe-<br>Special Authority request in the custody of the pr<br>IECTION 3 - MEDICATION DETA                                                                                                    | PATIENT (C<br>Moth<br>o Phermecar<br>cific health in<br>resofiber, as<br>ALL INFO                                                                                                    | VITIO, NAME(E)<br>NET<br>e to obtain Special Authori<br>domation related to the<br>appropriate.<br>RMATION                                                                     |                                                                                                    | NAC)                                                                                        |
| Inter of altern (YYYY / MA/ 125)<br>1970-10-27<br>When patient available, places complete:<br>authoris the presentier to misuse information to<br>generation assertion, including access to spe-<br>generation as - MEDICATION DETA<br>ECTION 3 - MEDICATION DETA<br>ECTION 3 - MEDICATION DETA<br>ECTION 3 - MEDICATION DETA<br>Inter of proportion beta-1a (Ava                                                                                                    | PATIENT (G<br>Moth<br>o Pharmacan<br>diffs health in<br>escriber, as<br>NL INFO<br>DISATION AND<br>DISATION AND                                                                                                    | Intro HAME(E)<br>her<br>to obtain Special Authori<br>discretions related to the<br>appropriate.<br>RMATION<br>Coscillated Syrial<br>Prefilled Syrial                           | NTIENTS SONTURE (PPTO<br>V<br>WHEN REQUEST □ REMANN<br>DOG 30 mccd/0.5 mL KIT                                                                          |                                                                                             |
| INTE OF BUTCH (YYYY / MA/ DD)<br>1970-10-27<br>When patient available, pleases complete:<br>authorise the presentier to misuse information is<br>presentiate been the custody of the pr<br>SECTION 3 - MEDICATION DETA<br>SECURATION BOLDENTION OF DATA<br>SECURATION OF SPECIAL AUTHORITY<br>Interferon beta-1a (AVA<br>NEICATON(5) FOR SPECIAL AUTHORITY<br>Devices Alternative / Fissiline Agent<br>pinase list mediatators tried)                                                                                                    | Motifier (a)<br>Motifier (a)<br>Phermacean<br>afficient (a)<br>Mill INFO<br>provider (a)<br>Driver (a)                                                                                                    | Intro MMT(5)<br>Ner<br>e to obtain Special Author<br>formation related to the<br>appropriate.<br>RMATION<br>CoseWe Recurstretto<br>Prefilled Syrin                             | NTERTS SONTHE (PPTO                                                                                                    | )30 mg ilM weekly                                                                           |
| INTE OF BUTCH (YYYY / MA/ DD)  1970-10-27  When patient available, please complete: authorise to presedue to misuse information is presedue to misuse information is ECTION 3 - MEDICATION DETA ECTION 3 - MEDICATION DETA ECUENTO DIVO DEMMON (Please To and the presedue to the presedue to  | Mothing of Mothing of                                                                                                    | Intro AMART(S)<br>Ner<br>e to obtain Special Author<br>dormation related to the<br>appropriate.<br>RMATION<br>CodeACE REQUESTED<br>Prefilled Syrin                             | NTIENTS SONTURE (PPTO<br>When request □ Relevant<br>nge 30 mcg/0.5 mL KIT                                                                              | )30 mg ilM weekly                                                                           |
| Inter OF Bitthe (YYY / M/ DD)  1970-10-27  When patient available, please complete: authoris the presention beneau information 1  presention beneff, including access to spe- Bookial Authority request in the custody of the pr  ECTION 3 - MEDICATION DETA DecustreD DHAD DEMMTON (NEGATION DETA Concert Figure 0 for an one of the pr  Passment Figure on Reference Drug / Low-Cose Alternative / FissLine Agarc ( please list mod custons tied) Adverse Reaction to Reference Drug / Low-Cose Alternative / FissLine Agarc ( please list mod custons tied) Drug / Drug Interaction with Reference D  or FinsLine Agarc (please list both drugs the may/threat()                                                                                                    | PATIENT (0<br>Moth<br>o Pharmacan<br>offic health is<br>isofter, as<br>we list<br>on extension<br>of the pharmacan<br>of the pharmacan<br>of the pharmac | Intro MART(5)<br>Der<br>eto obtain Special Authori<br>formation related to the<br>appropriate.<br>RMATION<br>COSMER REQUESTED;<br>Prefilled Syrin                              | MTIENTS SONTURE (PPTO<br>When request □ revewu<br>nge 30 mcg/0.5 mL KIT                                                                                | )30 mg ilM weekly                                                                           |
| ANTE OF BURTH (YWY / MA/ DD)  1970-10-27  When patient available, please complete: I authoris the prescription benefil, including cases to spe- Bacelial Authority request in the custody of the pr SECTION 3 - MEDICATION DETA SECTION 3 - MEDICATION DETA BEACTION 30 - MEDICATION DETA BEACTION 30 - MEDICATION DETA BEACTION 30 - MEDICATION DETA BEACTION 30 - MEDICATION DETA DITALETERON DECLAI, AURICETT  Presenter Finiture on Reference Drug / Low-Case Alternative / FinisLine Agarc please list mod cations triedy Drug / Drug Interaction with Reference D or FinisLine Agarc Beace list and sport/authore to radio of the day sport/authore to reserve the reserve to the day and play abarce to action triedy Drug / Drug Interaction with Reference D or FinisLine Agarc Bagnesis and cher patient-specific Indices                                                                                                    | Antenni (G<br>Moth<br>o Pharmacan<br>offic readin in<br>escother, as<br>a list<br>(n)<br>as list<br>(n)<br>to<br>as list<br>(n)                                                                                                    | Intro MART(5)<br>Der<br>e to obtain Special Authori<br>formation related to the<br>appropriate.<br>RMATION<br>COSMER REQUESTED)<br>Prefilled Syrin                             | wrien's sowrue (offo                                                                                                    | )30 mg ilM weekly                                                                           |
| ANTE OF BUTCH (YYYY / MA/ DD)  1970-10-27  When patient available, please complete: I authorits the prescription bench. Including cauces to specerity the sense of the prescription bench. Including cauces to specerity and the custody of the p SECTION 3 - MEDICATION DETA DECLESTED DRIV DEMINION (PICAE DOTINET DECLESTED DRIV DEMINION (PICAE DOTINET DECLESTED DRIV DEMINION (PICAE DOTINET DECLESTED DRIV DEMINION (PICAE DOTINET DECLESTED DRIV DEMINION (PICAE DOTINET DECLESTED DRIV DEMINION (PICAE DOTINET DECLESTED DRIV DEMINION (PICAE DOTINET DECLESTED DRIV DEMINION (PICAE DOTINET DECLESTED DRIV DEMINION (PICAE DOTINET DECLESTED DRIV DEMINION (PICAE DOTINET DECLESTED DRIV DEMINION (PICAE DOTINET DESCRIPTION (PICAE DOTINET DESCRIPTION) DECLESTED DRIV (PICAE) (PICAE DOTINET DESCRIPTION) DECLESTED DRIV (PICAE) (PICAE DOTINET DESCRIPTION) DECLESTED DRIV (PICAE) (PICAE) (PICAE) DESCRIPTION (PICAE) (PICAE) DESCRIPTION (PICAE) (PICAE) (PICAE) DESCRIPTION (PICAE) (PICAE) (PICAE) (PICAE) DESCRIPTION (PICAE) (PICAE) (PICAE | Antenne (C<br>Moth<br>De Pharmacar<br>Ito heathin<br>resolution and<br>Direction and<br>Direction and Direction and<br>Direction and Direction and Di                                                                                                    | Intro AMAT(5)<br>Ner<br>e to obtain Special Author<br>formation related to the<br>appropriate.<br>RMATION<br>CodeCE RECOLUSTED:<br>Prefilled Syrin<br>Preficiences is constru- | NTIBN'S SONTURE (PPTO<br>IV<br>IV NEW REQUEST □ RENEWL<br>INGE 30 mcg/0.5 mL KIT                                                                       | )30 mg ilM weekly                                                                           |
| Sett of Auffle(YYY / M/ CD)  1970-10-27  When patient available, please complete: I authoris the preschilde beneff, including courses to specific the preschilde beneff, including courses to specific address the preschilde beneff, including courses to specific address to the preschilde beneff, including courses to specific address to the preschilde beneff, including courses to specific address to the preschilde beneff, including courses to specific address to the preschilde beneff, including courses to specific address to the preschilde beneficial address to the preschilder beneficial address the preschilder beneficial address the preschilder beneficial address the preschilder beneficial address the preschilder beneficial address the specific indiced beneficial address the specific indiced beneficial address the specific indiced beneficial address the specific indiced beneficial address the specific indiced beneficial address the specific indiced beneficial theory rescale for both duces the majorithmenty inseares into magnitumenty inseares into the specific indiced beneficial for specific indiced beneficial for specific indiced benef | PATIENT (C<br>Moth<br>D Plarmacar<br>Life health is<br>sector, as<br>a list<br>context P<br>bonex P<br>as list<br>cr)                                                                                                    | VITIO INVERTIS<br>NOT<br>In a obtain Special Author<br>formation related to the<br>appropriate<br>RMATION<br>DOSNOE REQUESTED<br>Prefilled Syria<br>PRESCRIDENTS BOWETU        | wrien's sowrue (offo<br>wreatest □ enews<br>nge 30 mcg/0.5 mL KIT                                                                                      | )30 mg ilM weekly                                                                           |
| ANTE OF BURTH (YYYY / MA/ DD)  1970-10-27  When patient available, please complete: I authoris the preschilde beneff, including coses to spe Baccial Authority request in the custody of the p  ECTION 3 - MEDICATION DETA DUCKSTD BRUDDENTION (DICATA) EDICATION BEAD DENTION (DICATA) EDICATION BRUDDENTION (DICATA) EDICATION (DICATA) EDICATION EDICATA) EDICATION (DICATA) EDICATION EDICATA) EDICATION EDICATA EDICATA EDICATA EDICATA EDICATA EDICATA EDICATA EDICATA EDICATA EDICATA EDICATA EDICATA EDICATA EDICATA EDICATA EDICATA EDICATA EDICATA EDICATA EDICATA EDICATA EDICATA EDICATA EDICATA EDICATA EDICA | PATIFAL (2)<br>Moth<br>Moth<br>Second and a second and<br>Mathematical and a second and<br>Mathematical and<br>Mathematical and<br>Mathematical and                                                                                                    | Internet (1)<br>Ner<br>In a obtain Special Author<br>formation related to the<br>sportprints<br>RMATION<br>DOBAGE REQUESTED<br>Prefilled Syril<br>Preficted Syril              | PATIENT'S SOMTURE (OPTIO                                                                                                    | nki)<br>.) 30 mg i IM weekly                                                                |

### Reprinting prescriptions

If a patient loses or forgets their prescription, you can re-print the original prescription at any time.

#### Steps

1. On any window related to the patient's record, right-click and then, in the SMART menu, click **Refill Medications**. The Prescriptions window opens.

2. On the Prescriptions window, in the **Rx Date** field, enter the date of the original prescription, or to select the date on a calendar, click . The EMR displays all medications prescribed on the selected date in the **Current Refill** area.

### ) Tip:

If you do not know the date the original prescription was created, you can view the start dates of the patient's current medications in the Medication Profile.

To view a patient's Medication Profile, on the Prescriptions window, right-click and then, in the SMART menu, click **View Medication List**. The EMR opens the patient's Medication Profile, with a list of the patients current medications and corresponding start times displayed in the **Medications** area.

- 3. Optionally, modify any of the listed medications' prescription details. See "Editing prescriptions" on page 39.
- 4. To print the prescription, click one of the following options:
  - Quick Print
     To print the prescription to your default printer.
  - Print 🗁 : To select a printer or fax machine to print to.

### Medication favourites

If you prescribe certain medications frequently, you can add these medications as favourites. When you prescribe favourite medications, you can simply choose the medication in your favourites list and the EMR populates the prescription directions automatically. You can then make modifications to the prescription directions as needed before printing the prescription.

Medication favourites also enable you to reduce the amount of time it takes to produce prescriptions with long or complicated details (for example, tapering medications and compound medications)

You can make medication favourites for yourself, or you can make medication favourites that any prescriber in the clinic can use.

### Adding medication favourites

When you create a prescription, you can add the prescription to your list of favourites at any time during the process. The selected medication, as well as any prescription directions you have entered

are saved as part of the prescription favourite.]

**\*** 

**Note:** Medication favourites can only be created for one medication at a time. You cannot create a favourite that includes multiple medications.

#### Steps

1. Start a prescription as normal, and enter any prescription directions in the Add New Medication window. See step 1 in "Creating basic prescriptions" on page 6.

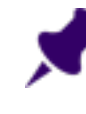

**Note:** Only prescription details entered in the **Add New Medications** window save as part of the favourite.

- 2. In the middle of the window, click the **Favourites** tab (if not selected already).
- 3. In the **Description** field, type a name for the medication favourite.

|                             | ,                                 |                            |                                                                                 |                                                                                                    |                                                                                                    |                                                                                                    |                                                                                              | 60                                               |
|-----------------------------|-----------------------------------|----------------------------|---------------------------------------------------------------------------------|----------------------------------------------------------------------------------------------------|----------------------------------------------------------------------------------------------------|----------------------------------------------------------------------------------------------------|----------------------------------------------------------------------------------------------|--------------------------------------------------|
| Test, Mother                | V() Sec F. Stelash                | ea.                        | PHN 9990                                                                        |                                                                                                    |                                                                                                    | Prescribe                                                                                                    | · O >                                                                                        | ( 📭                                              |
| 123 Test Street,            | H                                 | Pri Jar                    | nna S, MD                                                                       |                                                                                                    |                                                                                                    |                                                                                                    |                                                                                              |                                                  |
| Olds AB T1F 0E1             | C<br>W                            | Ret                        |                                                                                 |                                                                                                    |                                                                                                    | eight eit i kij (154                                                                                                    | 105) 4 97 6 11                                                                               | ago                                              |
| *Rx Atorvastatin (L         | ipitor oral tablet) 10 mg i PO OD |                            |                                                                                 |                                                                                                    |                                                                                                    | Allergies                                                                                                    | 1                                                                                            |                                                  |
| O OverRide T                | otal Dosage Per Day: 10.00 mg     | Auto says medication a     | as favourite on                                                                 | e>t                                                                                                    |                                                                                                    |                                                                                                    |                                                                                              |                                                  |
| Search<br>Lipitor           | ⊖ Starts with<br>⊙ Contains       | Dope form in<br>KAnyo v ir | nclude Generic<br>nclude OTC<br>nclude IV                                       |                                                                                                    |                                                                                                    |                                                                                                    |                                                                                              |                                                  |
| Favourites                  | Drug Category Search              | Search by ATC categories   | -                                                                               |                                                                                                    |                                                                                                    |                                                                                                    |                                                                                              |                                                  |
|                             |                                   |                            | Description                                                                     | Lipitor 10mg                                                                                                    |                                                                                                    | Circ-wide                                                                                                    | Add Favour                                                                                   | ite                                              |
| Rat Marrie                  |                                   | Favourite (                | Description                                                                     | heation Note                                                                                                    | 15                                                                                                    |                                                                                                    | Clir                                                                                         |                                                  |
|                             |                                   |                            |                                                                                 |                                                                                                    |                                                                                                    |                                                                                                    |                                                                                              | 1                                                |
| Select medication from list |                                   |                            |                                                                                 |                                                                                                    |                                                                                                    | Problem:                                                                                                    |                                                                                              | ×                                                |
| GenericName                 | Trade Name                        | Dose Form                  |                                                                                 |                                                                                                    |                                                                                                    |                                                                                                    |                                                                                              | ×                                                |
|                             |                                   |                            | Dosage                                                                          | Units/Dose:                                                                                                    |                                                                                                    | *Duration:                                                                                                    | No C                                                                                         | ×<br>•<br>•                                      |
| atorvestatin                | Lipitor                           | TAB                        | Dosage<br>10                                                                    | Units/Dose:                                                                                                    | perx O                                                                                                    | *Duration<br>*Date Prescribed                                                                                                    | No C<br>23-May                                                                               | ×<br>ut off •                                    |
| atorvastatin                | Lipitor                           | TAB                        | Dosage<br>10<br>© None                                                          | Units/Dose:<br>None                                                                                                    | prrx ()                                                                                                    | *Duration:<br>*Date Prescribed:<br>Anticongulant:                                                                                                   | Ho C<br>23-May                                                                               | ×<br>2011 Off -                                  |
| atorvastatin                | Lipitor                           | TAB                        | Dosage<br>19<br>© None                                                          | Units/Dose:<br>1<br>(i) None                                                                                                    | prn: O                                                                                                    | *Duration:<br>*Date Prescribed:<br>Anticongulant:<br>Manufacturer:                                                                                  | Ho C<br>23-May<br>Pfizer Canada I                                                            | 2017                                             |
| atoreastatin                | Lipitor                           | TAB                        | Dosage<br>10<br>(i) None<br>20<br>40                                            | Units/Dose:                                                                                                    | prrx O                                                                                                    | *Duration:<br>*Date Prescribed:<br>Anticongulant:<br>Manufacturer:<br>Indications:                                                                  | Ho C<br>23-May<br>Pfizer Canada I<br>Hypercholecter                                          | Lut Off -<br>2017                                |
| atorvestatin                | Lipitor                           | TAB                        | Dosage<br>19<br>(© None<br>20<br>49<br>89                                       | None     I     I     I     I                                                                                                    | prix O                                                                                                    | *Duration:<br>*Date Prescribed:<br>Anticongulant:<br>Manufacturer:<br>Indications:                                                                  | Ho C<br>23-May<br>Pfizer Canada I<br>Hypercholester<br>hypertriglyceric                      | Lut Off<br>2017                                  |
| atoreastatin                | Lipitor                           | TAB                        | Dosege<br>10<br>(1) None<br>10<br>20<br>40<br>80                                | Units/Dose:                                                                                                    | prit: O<br>BID<br>THD<br>QID<br>Sa: Day<br>Q4h<br>q5h                                                       | *Duration:<br>*Date Prescribed:<br>Anticongulant:<br>Manufacturer:<br>Indications:<br>Potency:<br>Rank:                                             | No C<br>23-May<br>Pfizer Canada I<br>Hypercholester<br>hypertrigtyceric                      | Cut Off w<br>-2817                               |
| atoreestatin                | Lipitor                           | TAB                        | Dosege<br>19<br>(6) None<br>20<br>20<br>40<br>80<br>Units                       | (i) InterConser.      (ii) InterConser.      (iii) InterConser.      (iiii) InterConser.      (iii) InterConser.      (iiiiiiiiii) InterConser.      (iiii) InterConser. | prrc O<br>00 A<br>BID QID<br>QID QID<br>SacDay<br>Q4h<br>Q5h<br>Q5h<br>Q5h                                  | *Duration:<br>*Date Prescribed:<br>Anticongulant:<br>Manufacturer:<br>Indications:<br>Potency:<br>Rank:<br>Notes:                                   | Ho C<br>23-May<br>Pitzer Canada I<br>Hypercholester<br>hyperthiglyceric                      | Lut Off w<br>-2017 III<br>no<br>olemia,<br>kemia |
| aforeestatin                | Lipitor                           | TAB                        | Dosege<br>19<br>(s) None<br>20<br>49<br>88<br>Units<br>mg                       | IntsDoor     IntsDoor     | prrc O<br>00 A<br>BID QID<br>QID QID<br>Ssc Day<br>q4h<br>q5h<br>q5h<br>q5h<br>q5h<br>q5h                   | *Duration:<br>*Date Prescribed:<br>Anticoegulant:<br>Manufacturer:<br>Indications:<br>Potency:<br>Rank:<br>Notes:<br>May be taken at                | Ho C<br>23-May<br>Pitzer Canada I<br>Hypercholester<br>hypertriglycaric                      | Cut Off -<br>-2017 -<br>clemis,<br>lemis         |
| afor vestatin               | Lipitor                           | TAO                        | Dosege<br>19<br>(s) None<br>20<br>40<br>30<br>Units<br>mg<br>Route              | UntsDoor                                                                                                    | prix O<br>BID<br>TID<br>O(D<br>Sx:Uay<br>q4h<br>q4h<br>q4h<br>q4h<br>q4h<br>q4h<br>q4h<br>q4h<br>q4h        | *Duration:<br>*Date Prescribed:<br>Anticongulant<br>Menufacturer:<br>Indications:<br>Potency:<br>Rank:<br>Notes:<br>May be taken an<br>recommended. | Ho C<br>23-May<br>Pitzer Canada I<br>Hypercholester<br>hypertriglycaric                      | Exat Off<br>2017<br>2017<br>Colemas,<br>Semia    |
| aforvestatin                | Lipitor                           | TAB                        | Dosege<br>10<br>(s) None<br>20<br>20<br>40<br>80<br>Units<br>Img<br>Route<br>PO | IntsDoor                                                                                                    | prix O<br>BID<br>TID<br>O(D<br>Sk:Day<br>q4h<br>q4h<br>q4h<br>q4h<br>q4h<br>q4h<br>q4h<br>q4h<br>q4h<br>q4h | *Duration:<br>*Date Prescribed:<br>Anticogulant<br>Manufacturer:<br>Indications:<br>Potency:<br>Rank:<br>Notes:<br>May be taken an<br>recommended.  | His C<br>23-May<br>Pfizer Canada I<br>Hypercholester<br>hyperthiglycenic<br>ay time but ever | Lut Off 2<br>2817                                |

- 4. To make the medication favourite available to all providers in your clinic, select the **Clinic-wide** check box.
- 5. Click Add Favourite. The medication displays in your list of favourites.
- 6. Complete the remainder of prescription as you would for a basic prescription. See step 7 in "Creating basic prescriptions" on page 6.

### Creating prescriptions using favourites

If you have user-specific or clinic-wide medication favourites, when you prescribe a medication, a list of your favourites displays on the Add New Medications window, in the **Favourites** area. In the list of favourites, you can double-click a favourite to prescribe it. If your list of favourites is extensive, you can filter the list by entering a search term in the **Search** field.

### Steps

- 1. Open the Add New Medications window. See step 1 in "Creating basic prescriptions" on page 6.
- 2. Click the **Favourites** tab (if it is not selected already).
- 3. In the **Search** field, type all or part of the medication name or favourite description, and then press **Enter**. In the favourites area, the EMR displays only matching medication favourites.

| Сірго                                                                                               | <ul> <li>Starts w</li> <li>Contains</li> </ul> | n Dose form               | Include OTC<br>Include IV |                                                                                                    |                                               |
|----------------------------------------------------------------------------------------------------|------------------------------------------------|---------------------------|---------------------------|----------------------------------------------------------------------------------------------------|-----------------------------------------------|
| Favourites                                                                                          | Drug Category Search                           | Search by ATC categories  |                           |                                                                                                    |                                               |
|                                                                                                    |                                                |                           | Descriptio                | n                                                                                                    | Clinic-wide Add Favourite                     |
| Rx Name                                                                                             |                                                | Favourit                  | e Description             | Duration                                                                                                    | Notes Clinic                                  |
| Ciprofloxacin (Cipro TAB) 500 m                                                                     | ng iPO BID                                     |                           |                           | 10                                                                                                    | Do not take with antiacids containing aluminu |
| Select medication from list                                                                         |                                                |                           |                           |                                                                                                    | Problem:                                      |
| GenericName                                                                                         | Trade Name                                     | Dose Form                 | Dosage                    | Units/Dos                                                                                                    | se: *Duration:                                |
| Ciprodex<br>ciprofloxacin<br>ciprofloxacin<br>ciprofloxacin<br>ciprofloxacin                        | Cipro<br>Cipro<br>Cipro<br>Cipro XL            | TAB<br>PWDR<br>TAB<br>ERT | None                      | Non     Second 2     Second 2     Se | pm: O "Dete Prescribed: 09-Jul-2015           |
| ciprofloxacin ophthalmic<br>ciprofloxacin ophthalmic<br>ciprofloxacin-dexamethasone of<br>ciproflex | Ciloxan<br>Ciloxan<br>ic Ciprodex              | OINT<br>SUSP              |                           | ()<br>()<br>()<br>()<br>()<br>()<br>()<br>()<br>()<br>()<br>()<br>()<br>()<br>(                                                                                                    | i 5x/Day<br>q4h<br>ii q6h<br>n8b              |

- 4. Double click the favourite you want. The EMR populates the **Rx** and prescription direction fields with the medication favourite default information.
- 5. Modify the prescription details as needed, and complete the remainder of the prescription as normal. See step 5 in "Creating basic prescriptions" on page 6.

### Managing your favourites

You can manage your list of prescription favourites by:

- Modifying the order of your listed favourites (see "Modifying the order of your favourites" on the next page)
- Editing the description and share settings of favourites (see "Modifying medication favourites" on the next page)
- Removing favourites (see "Removing favourites" on page 36)

All favourite management options are available right from the Add New Medications window, on the right side of the favourites area.

#### Modifying the order of your favourites

If you have numerous favourites for one medication, with each having different dosage directions, finding the medication favourite you want can be cumbersome. For this reason, you can modify the order of your medication favourites list so that favourites with the most commonly prescribed dosage directions display higher on the list.

### Steps

- 1. Open the Add New Medications window. See step 1 in "Creating basic prescriptions" on page 6.
- 2. Click the **Favourites** tab (if it is not selected already).
- 3. In your list of medication favourites, click the favourite you want to move.

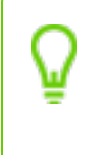

**Tip:** If your medication favourites list is extensive, in the **Search** field, enter all or part of the medication name or favourite description, and then press **Enter.** The EMR displays only matching favourites.

- On the right of your medication favourites list, click either Move Up in Favourites List ▲ or Move
   Down in Favourites List ▲. The EMR moves the prescription favourite up or down a level.
- 5. Continue to click the arrow until the medication favourite is located where you want.
- 6. If you are not creating a prescription at this time, at the top of the Add New Medications window, click **Cancel**. The EMR closes the Add New Medications window, and saves the modifications you made to your favourites list.

### Modifying medication favourites

After you add a medication favourite, you can later modify the favourite's description or share settings. You cannot modify the medication name or prescription details. If you want to edit the medication name or prescription details, you must remove the favourite (see "Removing favourites" on the next page), and then add a new favourite (see "Adding medication favourites" on page 32).

- 1. Open the Add New Medications window. See step 1 in "Creating basic prescriptions" on page 6.
- 2. Click the Favourites tab (if it is not selected already).

**Tip:** If your medication favourites list is extensive, in the **Search** field, enter all or part of the medication name or favourite description, and then press **Enter.** The EMR displays only matching favourites.

- 3. In your list of medication favourites, click the favourite you want to modify.
- 4. To the right of your medication favourites list, click **Edit** *M*. The **Edit Favourite** window opens.
- 5. To edit the description for the medication favourite, in the **Modify the description** field, modify the text displayed.
- 6. To change the share settings for the medication favourite, click one of the following options:
  - **Personal**: To make the favourite available on your list only.
  - Clinic Wide: To make the favourite available to all clinic users.
- 7. If you are not creating a prescription at this time, at the top of the Add New Medications window,

click **Cancel** *i*. The EMR closes the Add New Medications window, and saves the modifications you made to your favourites list.

#### **Removing favourites**

If you no longer use a certain prescription favourite, you can remove it from your list. Removing unnecessary favourites keeps your favourites list lean and easy to use.

### Steps

- 1. Open the Add New Medications window. See step 1 in "Creating basic prescriptions" on page 6.
- 2. Click the **Favourites** tab (if it is not selected already).
- 3. In your list of medication favourites, click the favourite you want to remove.

**Tip:** If your medication favourites list is extensive, in the **Search** field, enter all or part of the medication name or favourite description, and then press **Enter.** The EMR displays only matching favourites.

4. To the right of your medication favourites list, click **Remove Drug from Favourites** . The favourite is removed from your list.

5. If you are not creating a prescription at this time, at the top of the Add New Medications window, click **Cancel** . The EMR closes the Add New Medications window, and saves the modifications you made to your favourites list.

### Viewing a patient's medication profile

In a patient's medication profile, you can view at-a-glance the patient's current and previous medications, and current allergies and intolerances. For each medication, you can view:

- The patient's current prescription directions
- A history of refills and prescription direction edits for the medication

### Steps

- 1. On any window related to a patient, right-click and then, in the SMART menu, choose **View Medication List**. The Medication Profile window opens, and displays the patient's:
  - Current (active) medications
  - Previous medications
  - Allergies

| 📧 Medication Profile                                                                                                    |                                                                                                    |                                                             |           |                                    |                                                                |                |          | -     |   | 8  |
|----------------------------------------------------------------------------------------------------|----------------------------------------------------------------------------------------------------|-------------------------------------------------------------|-----------|------------------------------------|----------------------------------------------------------------|----------------|----------|-------|---|----|
| Test, Mother                                                                                                    | PHN 9990234722                                                                                                    | IN                                                          | R         | Log                                | D/C<br>Med                                                     | Refill         | B        | ÷     | ĸ | Į. |
| 123 Test Street, H Pn<br>Olds AB TIF 0E1 C<br>W Ref                                                                                                    | Janna Schreiber, MD Ph<br>Susan M. Kuhn                                                                                                    | ]                                                           |           | De                                 | fault Pharmac                                                  |                |          |       |   |    |
| Effective (as of) Date: 23-May-2017                                                                                                    | i                                                                                                    |                                                             |           |                                    |                                                                |                |          |       |   |    |
| Medications                                                                                                    |                                                                                                    | Cu                                                          | rrent N   | ledicatio                          | in                                                             |                |          |       |   |    |
| Medication Name<br>Atorusatian (Algudor anal tablet) 10 mg, i PO 00<br>Hydrocontistione 1% creaminegual part nystatin apply 4x daily<br>Lipitor<br>Melatonin 5 mg PO qhs<br>PEG 3358 10 gm po od<br>Ramiprif (Alace or al capsule)<br>Ramiprif (Alace or al capsule)<br>Topiramate (Topamax) 25 mg, ii PO BID                                                                                                    | Start Date<br>23-May-2017<br>23-May-2017<br>23-May-2017<br>05-Mar-2012<br>05-Mar-2012<br>23-May-2017<br>23-May-2017<br>23-May-2017<br>27-Aug-2012                      | Atorvastat<br>Problem:<br>Start Date:<br>End Date:<br>Note: | in (Lipi  | tor oral ta<br>23-N<br>No C<br>May | Iblet) 10 mg il<br>Iay-2017<br>Cut Off<br>be taken any time bu | O OD           | ecommer  | nded. | • |    |
| Previous Medications                                                                                                    |                                                                                                    | inere are no c                                              | rugintera | action overn                       | des recorded for this                                          | medication.    |          |       |   |    |
| Medication Name         End Date           Atcrusstatin (Lipitor oral tablet) 10 mg i PO         23 May-2017           Co-topiramate tabs, 26 mg tabs, take 2 tabs (i         27 Aug-2012           Melatonin (NA) 2 mg PO ghs         27 Sep-2010           Melatonin 10 mg PO ghs         05 Mar-2012           Ramipriri (Altace oral capsule)         23 May-2017           Ramipri (Altace oral capsule)         23 May-2017 | Start Date         A           23-May-2017         06-Sep-2011         2           22-Jun-2009         27-Sep-2010         2           23-May-2017         5         5 | Linked L                                                    | .ab Res   | ults:                              |                                                                |                |          |       |   |    |
| Allergies                                                                                                    | an 1.2 maa                                                                                                    | ⊙ Refill H                                                  | istory    |                                    | ОM                                                             | edication H    | istory   |       |   |    |
| penicillins Anaphylaxis                                                                                                    |                                                                                                    | Next Refill                                                 | Last Refi | I Quant                            | Repeats Ph Call Re                                             | fillStatus Ini | ials Not | es    | , | •  |

By default, medications are listed in Alphabetical order.

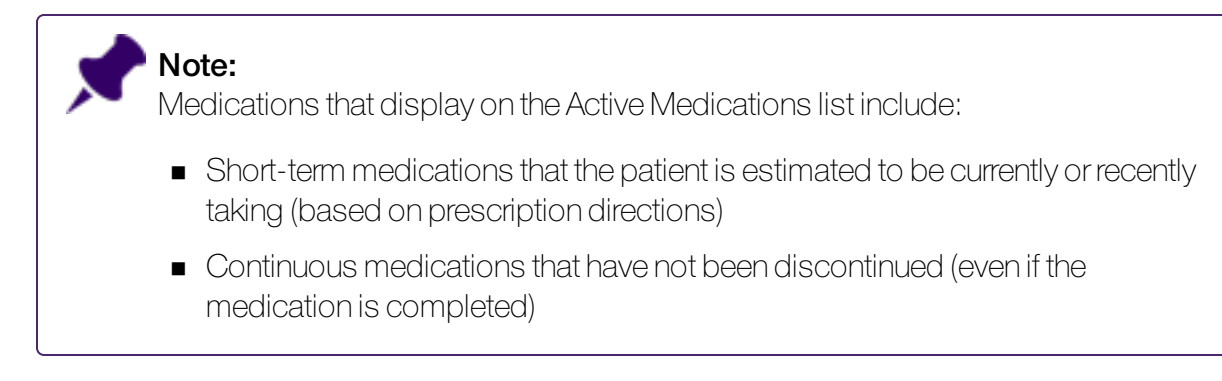

- 2. To re-sort the list so that medications are listed in chronological order by start date, click the **Start Date** column header.
- 3. To view detailed information about a medication and it's prescription history:

In the patient's **Medications** or **Previous Medications** lists, click the medication. In the right pane, the medication's latest prescription directions are displayed.

If there was an interaction warning for the prescription, and the prescriber entered an override reason for the warning, the following text displays in red text: "There is 1 drug interaction override recorded for this medication". You can click this text to view the interaction warning(s) and the override reason.

If the patient has any lab results that are linked to this medication, the lab results are displayed in the **Linked Lab Results** area.

a) To view a history of discontinuations, dosage edits, and refills for the prescription, at the bottom of the window, click **Medication History**.

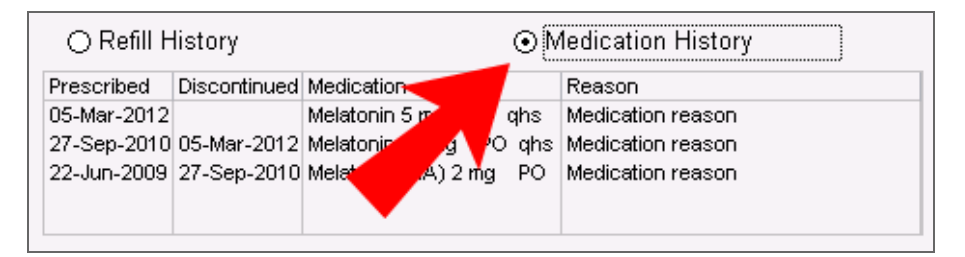

b) To view the refill history for the medication, click **Refill History**.

**Note:** When a prescription is printed or refilled, it is documented in the **Refill History**.

c) To view any interaction warnings for the medication, at the top of the window, click Multum.

- 4. If the patient is taking an anticoagulation medication (for example, warfarin), you can open the patient's anticoagulation summary sheet: At the top of the window, click **INR**.
- 5. To view detailed information about a listed allergy or intolerance, in the **Allergies** area, doubleclick the allergy. The allergy opens in the Allergy List window.

### Modifying patient medications and prescriptions

Once a prescription is created, the medication and it's prescription history is recorded in the patient's chart (first as an active medication, and then later as an previous medication). From the Medications list (and in some cases the Previous Medications list), you can:

- Edit prescription directions (see "Editing prescriptions" below)
- Discontinue medications (see "Discontinuing medications" on the next page)
- Record adverse reactions to medications (see "Discontinuing medications due to adverse reactions" on page 41)
- Delete external medications (see "Deleting patient external medications" on page 42)

### Editing prescriptions

If after you print a prescription you realize there is an error on the prescription, from the **Medication Profile** you can edit the prescription details and reprint the prescription. When you edit a prescription, the previous prescription is moved to the Previous Medications list, and the edited prescription is added as a new prescription.

- 1. Open the patients medication profile (see "Viewing a patient's medication profile" on page 37).
- 2. In the **Medications** area, click the medication you want to edit. The EMR displays the medication's prescription details in the right pane.
- 3. On the top right of the window, click **Edit Medication Dosing** . The prescription opens in the Add New Medications window with editable fields.
- 4. Modify the prescription details as needed, and complete the remainder of the prescription as normal. See step 5 in "Creating basic prescriptions" on page 6.

### **Discontinuing medications**

When you instruct a patient to stop taking a medication, you should always discontinue the prescription in the patient's EMR record. This way, the patient's active medications list accurately reflects what medications the patient is currently taking. Also, in keeping a patient's active medications list accurate, you will not receive interaction warnings against medications the patient is no longer taking.

When you discontinue a medication, you can record any adverse reactions to the medication at the same time.

**Note:** When a medication is discontinued, it can still be referenced or refilled from the patient's medication mrofile. Discontinued medications are never permanently deleted from a patient's record.

- 1. Open the patients medication profile (see "Viewing a patient's medication profile" on page 37).
- 2. In the **Medications** area, click the medication you want to discontinue. The EMR displays the medication's prescription details in the right pane.
- 3. On the top right of the window, click **D/C Med**. The Discontinue Medication window opens, with the **Date Discontinued** defaulted to today's date.

| Discontinue M    | ledication                       |             |
|------------------|----------------------------------|-------------|
| Discontinu       | e:                               | Discontinue |
| Amoxic           | illin (Amox CAP) 250 mg i PO TID | Cancel      |
| Date Discontin   | ued: (16-Sep-2014)               |             |
| IIII<br>Send XML | Allergy Adverse Rx Anaphylaxis   |             |
| Reason:          |                                  | V           |

- 4. To record that the patient stopped taking the medication on a date earlier than today, in the **Date Discontinued** field, enter the date, or to select a date on a calendar, click .
- 5. In the **Reason** list, select a reason for discontinuing the prescription. If the reason you want is not available, enter your reason in the **Reason** field.

6. Click **Discontinue**. The discontinued medication is moved to the **Previous Medications** area of medication profile window.

### Discontinuing medications due to adverse reactions

If a patient has an adverse reaction to a medication, you can discontinue the medication and record the reaction in the patient's medical record at the same time.

### Steps

- 1. Open the patients medication profile (see "Viewing a patient's medication profile" on page 37).
- 2. In the **Medications** area, click the medication you want to discontinue. The EMR displays the medication's prescription details in the right pane.
- 3. On the top right of the window, click **D/C Med**. The Discontinue Medication window window opens, with the **Date Discontinued** defaulted to today's date.
- 4. Click one of the following options:
  - Allergy
  - Adverse Rx
  - Anaphylaxis

| Discontinue Medic  | ation                          |             |
|--------------------|--------------------------------|-------------|
| Discontinue:       |                                | Discontinue |
| Amoxicillin        | (Amox CAP) 250 mg i PO TID     | Cancel      |
| Date Discontinued: | 16-Sep-2014                    |             |
| I Send XML         | Allergy Adverse Rx Anaphylaxis |             |
| Reason:            |                                | •           |

The Clinical Records window opens with the medication and reaction type already populated in the **Allergy To** area.

| Fiest, Daughte                            | 99 (15) Sev F     | Status N/A                                | PHN 9999 999 999     |   | ₩ 🎙 |
|-------------------------------------------|-------------------|-------------------------------------------|----------------------|---|-----|
| 123 Test Street,<br>Squarnish BC          | / CCA   /         | ∀ (111) 111-1111<br>C (222) 222-2222<br>V | Pri Veta Coles, M.D. |   |     |
| – Allergy To: –                           |                   |                                           |                      |   |     |
| <mark>clobazam</mark><br>Clinical Status: | Active            | -                                         |                      | • |     |
| Certainty:                                |                   | -                                         |                      |   |     |
| Reaction:                                 | Medication reason |                                           | -                    |   |     |
|                                           |                   |                                           |                      |   | ]   |
| Symptoms:<br>Note:                        |                   |                                           |                      |   |     |

5. Using the following table, record the allergy or intolerance details.

| Field         | Description                                                                                                    |
|---------------|----------------------------------------------------------------------------------------------------|
| Certainty     | In the list, select one of the following options:                                                                                                    |
|               | <ul> <li>Suspected: To indicate that an allergy is suspected but not confirmed.</li> </ul>                                                                                                    |
|               | <ul> <li>Confirmed: To indicate that an allergy is confirmed.</li> </ul>                                                                                                    |
| Severity      | In the Severity list, select the level of severity the reaction was.                                                                                                    |
| Symptoms      | In the list, select the symptom the patient experienced. If none of the options are appropriate, then enter the symptom into the <b>Symptoms</b> field.                                                  |
| Note          | Enter any additional notes about the reaction. If in the <b>Reaction Type</b> list, you selected <b>Other</b> , enter the reaction type here.                                                            |
| Date<br>Noted | This date defaults to today. If the patient reported the reaction prior to today, enter the reported date. Use the format <b>DD-MM-YYYY</b> or click the down arrow and select a date from the calendar. |

6. Click **Save & Close** 1. In the medication profile window, the discontinued medication is moved to the **Previous Medications** area. Allergy is also recorded in the patient's list of allergies.

### Deleting patient external medications

If you record an external medication for a patient in error (for example, you record a medication in the wrong patient's record), you can permanently delete the medication from the patient's list of medications as long has the medication has not been prescribed.

Medications can be permanently deleted only if the medication was not prescribed.

#### Steps

- 1. Open the patients medication profile (see "Viewing a patient's medication profile" on page 37).
- 2. In the Medications area, click the medication you want to delete and then, at the top of the

window, click **Delete Medication from Record**  $\stackrel{\scriptstyle{\blacktriangleright}}{\sim}$  . The following waning window opens.

| WARNING                                                       | ×      |
|---------------------------------------------------------------|--------|
| Are you sure you want to permanently Delete:                  | OK     |
| Amoxicillin (Amox oral capsule) 250 mg i PO<br>TID            | Cancel |
| From Patient's Medical Record ?<br>Please type YES to confirm |        |
|                                                               |        |

3. In the entry field, type **YES** and click **OK**. The medication is permanently removed from the patient's list of medications.

### **Refilling prescriptions**

If a patient has previously been prescribed a medication, and the medication is listed in the patient's active or previous medications, you can quickly refill the prescription.

You can:

- Refill a prescription from a patient's Medications list (see "Refilling a single prescription (for active medications)" below)
- Resume a prescription from a patient's Previous Medications list
- Refill prescriptions for multiple medications at once.

If you refill prescriptions for multiple medications at once, you cannot modify the prescriptions' directions before the prescriptions are printed. If you are refilling multiple prescriptions, but you want to modify the prescription directions for one or more of the prescriptions, you must refill the prescription for one medication at a time (see "Refilling a single prescription (for active medications)" below).

### Refilling a single prescription (for active medications)

If you refill a prescription for one medication at a time, you can modify the prescription directions (for example, dose, duration, and frequency) before you print or save the refilled prescription.

#### Steps

- 1. On any window related to a patient's medical record, right-click and then, in the SMART menu, click **Refill Medications**. The Prescriptions window opens.
- 2. In the **Medications** area, click the medication you want to refill. The EMR displays the medication's prescription details.
- 3. To modify any of the prescription's dose, frequency or duration details:

At the top of the window, click **Edit Medication Dosing** <sup>III</sup> . The prescription opens in the Add New Medication window.

- a) Modify the prescription directions as needed, and then click **Prescribe**. See step 5 in "Creating basic prescriptions" on page 6.
- 4. To refill another prescription:

In the **Medications** list, click the next medication you want to refill. The EMR displays a dialog box with the following prompt: "Save [medication name and prescription details] on prescription?."

a) Click **Yes**. The EMR displays the word **\*\*\*\*\*\* Refilled\*\*\*\*\*\*** in front of the saved medication, and displays the saved medication in the **Current Refill** area (located on the bottom of the Prescriptions window).

| Test, Mother       PH/N 9990234722       Multum       D/C<br>Med       Multum         Som 06-Mar-1983 (34 yr)       Sex F       Status N/A       Pri Janna Schreiber, MD Ph       D/C<br>Med       Multum       D/C<br>Med       Multum       D/C<br>Med       Med       Multum       D/C<br>Med       Med                                                                                                    |       |
|----------------------------------------------------------------------------------------------------|-------|
| Ste Orientel Court,<br>Ords AB TIF 0E1       H<br>W       Pri Janna Schreiber, MD Ph<br>W       Defaul Pharmacy:         Image: Second Structure       W       Ref In M. Kuhn       Image: Second Structure         Image: Second Structure       Medications       Image: Second Structure       Image: Second Structure         Image: Second Structure       Multi-Select       Modications       Image: Second Structure       Image: Second Structure         Image: Second Structure       Medications       Image: Second Structure       Image: Second Structure                                                                                                    |       |
| Image: Multi-Select       Medications         Image: Multi-Select       Medications         Image: Multi-Select       Medications         Image: Multi-Select       May Substitute Generic         Image: Multi-Select       No Substitutions         Image: Multi-Select       May Substitute Generic         Image: Multi-Select       No Substitutions         Image: Multi-Select       May Substitute Generic         Image: Multi-Select       No Substitutions         Image: Medications       Image: Medications         Image: Multi-Select       Medication Sing         Image: Medications:       Image: Medication note         Previous Medications:       Image: Medication note         Previous Medications:       Image: Medication note         Previous Medications:       Image: Medication note         Image: Medication medication medications:       Image: Medication note         Image: Medication medications:       Image: Medication note         Image: Medication medications:       Image: Medication note         Image: Medication medications:       Image: Medication note         Image: Medication medications:       Image: Medication note         Image: Medication medications:       Image: Medication note         Image: Medication medications:       Image: Medicatio                                                                                                    |       |
| Previous Medications:       •I         Atorvastatin (Lipitor oral tablet) 10 mg i PO<br>Atorvastatin (Lipitor oral tablet) 10 mg i PO<br>Atorvasta |       |
| Previous Medications:     Previous Medications:     Previous Medications:     Atorvastatin (Lipitor oral tablet) 10 mg i PO     Atorvastatin (Lipitor oral tablet) 10 mg i PO     Atorvastatin                                                                   |       |
| Office:     Office:                                                                                                    | ¢     |
| Note:         Medication note         Pending           Previous Medications:         ••••         ••••••••••••••••••••••••••••••••••••                                                                                                    | _     |
| Atorvastatin (Lipitor oral tablet) 10 mg i PO  Atorvastatin (Lipitor oral tablet) 10 mg i PO  Atorvastatin (Lipitor oral tablet) 10 mg i PO  Next Refil Last Refil Quant Repeats Pharm Called Refil Status Initials                                                                                                    | -     |
| Atorvastatin (Lipitor oral tablet) 10 mg i PO Next Refill Last Refill Guant Repeats Pharm Called Refill Status Initials                                                                                                    |       |
| U.O-TODIFAMATE TADS, 25 MIC TADS, TAKE 2 TADS                                                                                                    |       |
| Melatonin (IA) 2 mg P0 qhs<br>Melatonin 10 mg P0 qhs<br>Melatonin 10 mg P0 qhs<br>Melatonin 10 mg P0 qhs<br>Topirameter (Topamax) 12,5 mg P0 0D X 2 w                                                                                                    |       |
| Topirarnate (Topamax) 25 mg i PO BID                                                                                                    | Þ     |
| Topiramate (Topamax) 25 mg i PO BID Current Refill (Dbl Click to Delete Prescription Entry                                                                                                    |       |
| Topiramiate (Topamax) Sim (aus, take 12.3 MedName Quart Repeats                                                                                                    |       |
| Allergies: Atorvastatin (Lipitor oral tablet) 10 mg 18 TAB 0 May be taken any time but evening is re                                                                                                    | ommer |
| 6-mercaptopurine Allergy, Mild                                                                                                    |       |

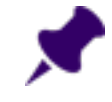

**Note:** All medications that display in the **Current Refill** area on the Prescriptions window are included in the refill printout.

- 5. Once select all medications you want to refill, click **Save & Close** A window opens with the following prompt: "Save [last medication name and prescription details}] on prescription?."
- 6. Click Yes. A dialog box opens with the following prompt: "Print Prescription?".
- 7. To print the refill, click **Yes**.

### Resuming previous medications

If a patient has previously taken a medication, and the medication is listed in the patient's Previous Medications list, you can easily resume the medication's prescription without having to re-write the prescription. Resuming a medication creates a new prescription in the **Medications** list. The original prescription remains in the **Previous Medications** list.

### Steps

- 1. Open the patients Medication Profile. See "Viewing a patient's medication profile" on page 37.
- 2. In the **Previous Medications** area, click the medication you want to resume.
- 3. At the top of the window, click **Resume**. A dialog box opens with the following message: "Refill <medication name, dose, and frequency> now?"
- 4. Click Yes. The Prescriptions window opens with:
  - The resumed prescription's details displayed
  - The resumed prescription listed in the Medications area.
- 5. Complete the prescription. See "Refilling a single prescription (for active medications)" on page 43.

### Refilling multiple prescriptions at once

If you want to quickly refill several medications at once without changing their original prescription directions (for example, if you are refilling a patient's blister-pack), using the **Multi-Select** check box, you can select which medications you want to refill, and then refill all selected medications in one click. When you refill multiple prescriptions via the **Multi-Select** check box, you:

• Can refill only medications listed in the patient's Medications list

- Cannot modify any of the prescriptions' dose, frequency, and quantity details
- Must have the same duration of therapy, and refills for all medications being prescribed

To refill medications listed in the patient's **Previous Medications** list, or to modify the prescription directions for a medication you want to refill, you must refill each medication one-at-a-time. See "Refilling a single prescription (for active medications)" on page 43 and "Resuming previous medications" on the previous page.

### Steps

- 1. On any window related to a patient's medical record, right-click and then, in the SMART menu, click **Refill Medications**. The Prescriptionswindow opens.
- 2. Above the Medications list, select the **Multi-Select** check box and then, in the **Medications** area, click the medications you want to refill.

| Prescriptions                                                                                                    |                                                                                    |                              |                   |                        |         |                            |                           |                 |                |   |     |
|----------------------------------------------------------------------------------------------------|------------------------------------------------------------------------------------|------------------------------|-------------------|------------------------|---------|----------------------------|---------------------------|-----------------|----------------|---|-----|
| Test, Emmy<br>С                                                                                                    | Sex F Status N/A                                                                   |                              | PHN 9996309       | 555                    |         |                            | D/C<br>Med                | 3 4             | Quick<br>Print | 4 | ₽   |
| 739 Test Street,<br>Delia AB W1W1J1                                                                                | H (555) 555-5<br>C (444) 444-4<br>W                                                | 5555 Pri J<br>1444 Ret       | anna Schreiber    | , MD Ph                | Defa    | ult Pharmacy:              |                           |                 |                |   |     |
| Multi-Select                                                                                                    | Refill Selected                                                                    | *R× Date:<br>*Prescribing Mi | 29-I<br>C Schreit | May-2017<br>ver. Janna | Somer   | MD PbD ERC                 | PC                        |                 |                |   |     |
| Medicati<br>Auarove 27.5 mg, i pasal to                                                                            | IONS<br>each pare OD with II                                                       | ⊙ May Sul                    | ostitute Generic  | ;                      | ON      | o Substitutions            | 2                         | Print Med       | lications      |   |     |
| Budesonide turbo (Pulmic<br>Insulin (Humulin N) 20 u<br>Insulin glargine (rDNA orig<br>Insulin lispro (Humalog) 18 | ort Turbohaler) 200 m<br>C q am<br>in) injection (Lantus)<br>; units SC qam and 20 | *Rx:                         | Avamys 27.        | 5 mgi                  | nasal 1 | to each nar<br>Total Dosad | e OD with                 | URTIs<br>7.5 ma |                |   |     |
| Levothyroxine (Synthroid)<br>Terbutaline (Bricanyl Turbu                                                           | *Quantity:                                                                         | 0                            | Repeat            | s:                     | 0       | _*Dui<br>⊙ Lo              | ration<br>ong Term        | () Sir          | igle Rx        |   |     |
|                                                                                                    |                                                                                    | Vints: Inh Tote: 29-May-2017 |                   |                        |         | Chai<br>Deni<br>Okai       | Chart Requested<br>Denied |                 |                | ^ |     |
| Drovious Modia                                                                                                    | ations:                                                                            |                              |                   |                        |         | Pene                       | Pending<br>Printed        |                 |                |   |     |
| aerochamber                                                                                                    |                                                                                    | ⊙ Refill H                   | istory            |                        |         | O Medicat                  | ion History               |                 |                |   |     |
| Amoxicillin (Gen-Amoxicilli                                                                                        | in CAP) 500 mg i                                                                   | Next Refill                  | Last Refill       | Quant F                | Repeats | Pharm Called               | Refill Status             | Initials        |                |   |     |
| Beclomethasone dipropior<br>Insulin (Humulin N) 14 u S<br>Insulin (Humulin N) 16 u O                               | nate MDI (Qvar) 101<br>SC at breakfast<br>SC                                       |                              | 09-Oct-2012       | 1 inh 2                | 2       | Yes                        | Printed                   | JSS             |                |   |     |
| Insulin (Humulin N) 17 u S                                                                                         | iC q am                                                                            | •                            |                   |                        |         |                            |                           |                 |                |   | - F |
| Insulin glargine (rDNA origi                                                                                       | in) injection (Lantı                                                               | Current Refi                 | II (Dbl Click 1   | to Delete              | Prescr  | iption Entry):             |                           |                 |                |   |     |
| Insulin dargine (rDNA orig                                                                                         | in) injection (Lanti                                                               | MedName                      |                   |                        | Quant   | Repeats No                 | te                        |                 |                |   |     |

3. Modify information in the **Quantity** field, **Repeats** field, and **Duration** area as needed.

**Note:** Any instructions you add/modify in the Quantity, Repeats, and Duration fields apply to all selected medications.

- 4. click **Save & Close** A dialog box opens with the following prompt: "Save [last medication name and prescription details} on prescription?."
- 5. Click Yes. A dialog box opens with the following prompt: "Print Prescription?".
- 6. To print the refills, click **Yes**.

### Managing refill requests from patients and pharmacies

When refill requests come in from a pharmacy, a nurse or MOA can queue the prescription and initiate a Refill Request. The request is sent to the provider for approval before the refilled prescription is sent back to the pharmacy.

Also, if you are a provider who is too busy to manually enter a patient's prescription(s), you can instruct a resident or other clinical staff member to enter the prescription(s) (via a refill request) in advance of, or during a patient visit. You can then review the prescription, make modifications as necessary, and then print.

Using refill requests:

- Nurses and other clinical staff members can create and manage refill requests for providers (see "Sending refill requests to providers (front-end staff)" below and "Managing pharmacy callbacks using the Pharmacies to Call list (front-end staff)" on page 51)
- Providers can review, approve, modify or decline refill requests (see "Reviewing and responding to refill requests (providers)" on page 49)

### Sending refill requests to providers (front-end staff)

When a pharmacy or patient requests a prescription refill, you can queue the prescription for the provider. When you finish queuing the prescription, the provider is notified and they can then choose to approve, modify or reject the queued prescription. From your WorkDesk, you can track and manage prescriptions that are approved or rejected. See "Managing pharmacy callbacks using the Pharmacies to Call list (front-end staff)" on page 51.

### Steps

- 1. From the WorkDesk, in the **Data Entry** area, click **Refill Request**. The Patient Search window opens.
- 2. Search for the patient and then double-click the patient's name. The the Medication Refills window opens.
- 3. In the **Pharmacy** list, select the pharmacy requesting a refill for the patient.

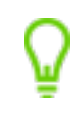

**Tip:** If the pharmacy you want is not available in the list, from your WorkDesk, you can add a pharmacy. See "Managing your clinic's pharmacy list" on page 53.

4. In the **Medications** list, click the requested medication to refill. The **Refill History** area displays refill information for the medication.

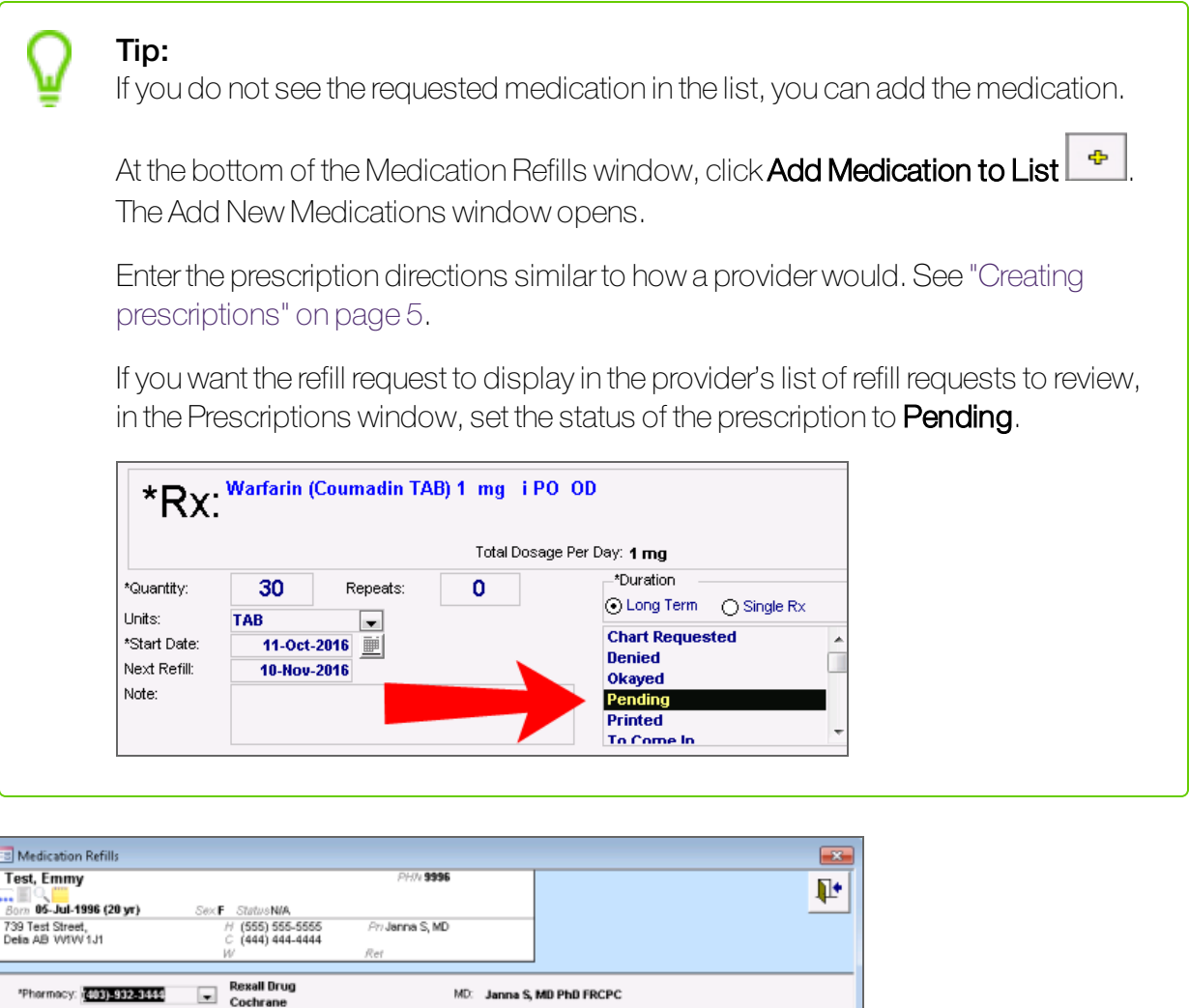

| Phormacy: (403)-992-94                                                   | Cochrane                                                                                                    | MD:       | Janna S, MD F | hD FRCPC |        |            |        |
|--------------------------------------------------------------------------|----------------------------------------------------------------------------------------------------|-----------|---------------|----------|--------|------------|--------|
| Potient Age: 20<br>Date of Last Visit: 11                                | .9<br>-Jun-2013                                                                                             |           |               |          |        |            |        |
| N                                                                        | ledications:                                                                                                | Pofil     |               |          |        |            |        |
| desonide turbo (Pulmi<br>rbutaline (Bricanyl Tur<br>amys 27.5 mg i nasel | cort Turbohaler) 200 mcg i inhalation<br>subaler) 0.5 mg i inhalation q4h prn<br>to each nare 00 with URTIs | Retil Due | Last Rafil    | Refill H | istory | RadiStatus | Called |
| ulin (Humulin N) 20 u<br>ulin glargine (rDNA ori                         | SC q am<br>gin) injection (Lantus) 22 units SC at<br>8 units SC gam and 20 u SC at supper                   | Retil Due | 09-Oct-2012   | 1 inh    | 2      | Printed    | Yes    |

5. Enter the **Quantity** and then ensure that **Duration** and **Start Date** are appropriate.

- 6. Click **Close and Save** A window opens, prompting you to confirm that you want to save the prescription.
- 7. Click Yes. A window opens, prompting you to confirm that you want to print the prescription.
- 8. Perform one of the following actions:
  - If you want to print the prescription for this single medication, click **Yes**.
  - If you do not want to print the prescription, or if you want to include more refilled medications on the prescription, click No.

The EMR returns you to the Medication Refills window.

- 9. To add additional refills to the prescription, repeat step 4 tot 8.
- 10. Click Close Form

### Reviewing and responding to refill requests (providers)

If a front-end staff queues a prescription for a refill request, you are notified on your WorkDesk. From the WorkDesk, you can view, modify, and respond to your refill requests.

### Steps

1. On your WorkDesk, in the **Refill Requests** area, click **# Refills to be Approved**. The Prescription Refill Requests window opens, with a list of pending refill requests.

| <b>Prescriptions Refill Requests</b>                                |                        |                         |                |                                      |                                      |   |
|---------------------------------------------------------------------|------------------------|-------------------------|----------------|--------------------------------------|--------------------------------------|---|
| Refill Requests                                                     |                        | M                       | lay 29, 2017   |                                      | <b>ب</b>                             |   |
| Test, Emmy<br>Pending Follow Up                                     | Last Appl: 11-Jun-2013 | Age: 28.9<br>Next Appl: |                | (403)-932-3444: Rexall Drug<br>Note: | Pharmacy Called ?<br>Chart Requested | - |
| Budesonide turbo (Pulmicort Turbohaler) 200<br>mcg i inhalation BID |                        | Quant:<br>Repeats:      | 1 inhaler<br>0 | Medication note                      | Denied<br>Okayed<br>Pending          |   |
| Test, Emmy<br>Pending Follow Up                                     | Last Appt: 11-Jun-2013 | Age: 20.9<br>Next Appt: |                | (403)-932-3444: Rexall Brug<br>Note: | Pharmacy Called ?<br>Chart Requested |   |
| Insulin (Humulin N) 20 u                                            | SC q am                | Quant:<br>Repeats:      | 2              | Medication note                      | Okayed<br>Pending<br>Printed         |   |

Q

**Tip:** You can quickly view a patient's medical record before responding to a refill request. To open a patient's medical summary, on the refill request list, click the patient's name.

2. Using the following table, respond to each refill request.

| To do this                                                         | Perform the following actions                                                                                                    |
|--------------------------------------------------------------------|----------------------------------------------------------------------------------------------------|
| Reject a refill<br>request                                         | To the right of the pending refill request, in the status list, click <b>Denied</b> .                                                                                                    |
| Indicate that the patient is to book an appointment for the refill | To the right of the pending refill request, in the status list, click <b>To Come</b><br><b>In</b> . The EMR adds the patient to your front end staff's <b>Patient's To Notify</b><br><b>list</b> , and displays a follow-up task window with your name selected in the<br><b>To</b> field. |
|                                                                    | On the Follow-ups window, in the <b>Follow-up Reason</b> field, add any additional details you want to display in the follow-up, and then click <b>Save</b> & Close .                                                                                                    |
| Approve a refill<br>request as-is                                  | To the right of the pending refill request, in the status list, click <b>Okayed</b> .                                                                                                    |
| Modify a refill<br>before you                                      | In list of refill requests, click the medication name. The prescription displays in the Prescription Refill window.                                                                                                    |
| approve it                                                         | Click <b>Refill</b> . The prescription opens in the <b>Prescriptions</b> window.                                                                                                    |
|                                                                    | Enter and/or edit quantity and duration details as needed.                                                                                                    |
|                                                                    | Note: If you want to edit dosage and frequency directions, at the top of the Prescriptions window, click Edit Medication Dosing  . The Add New Medication window opens.                                                                                                    |
|                                                                    | Click <b>Save &amp; Close</b> The EMR displays a dialog box with the following prompt: "Save [last medication name and prescription details] on prescription?."<br>Click <b>Yes</b> . The EMR displays a dialog box with the following prompt: "Print                                      |
|                                                                    | Prescription?"                                                                                                    |
|                                                                    | I o print the prescription, click <b>Yes</b> : otherwise, click <b>No</b> .                                                                                                    |
|                                                                    | In the Refill Requests window, beside the edited refill, in the status list, click <b>Okayed</b> .                                                                                                    |

3. After you finish responding to each of the refill requests, click **Save & Close** . The refill requests are removed from your list and your front-end staff are notified of the status changes.

### Managing pharmacy callbacks using the Pharmacies to Call list (front-end staff)

When you send a refill request to a provider, you wait until the provider approves or denies the refill before you call the pharmacy. You can track which pharmacies are ready to be called using the **Pharmacies to Call** list. From this list, you can:

- View statuses (okayed, denied, or pending) of each refill request
- Cancel refill requests (if they have not been approved or declined)
- Indicate that you have called the pharmacy or patient who requested a refill
- Print prescription request reports
- Print prescriptions (if it has been approved by a provider)

#### Steps

1. On your WorkDesk, in the **Clinic Tasks** area, click **<#> pharmacies to call** (where # = the number of pharmacies you need to call). The Pharmacies to Call list opens.

| Pharamacies to Call                   |         |                    |              |               |              |           |                |      |          |
|---------------------------------------|---------|--------------------|--------------|---------------|--------------|-----------|----------------|------|----------|
| Pharmacies to Call                    |         |                    |              |               |              | Refil Log | Quick<br>Print | 8    | ₽•       |
| Practitioner Eiter: < <all>&gt;</all> |         |                    | Pre          | scription Re  | efills:      |           |                |      |          |
| Pharmacies To Call:                   | Fest,   | Emmy               |              | Janna Somer S | Schreiber, M | D PhD FRC | РС             |      | -        |
| Central care Pharmacy (403)-255-3886  | Insulir | n (Humulin N) 20 u | SC q am #    | 2 R x0        |              |           |                |      |          |
| Rexal Drug (403)-932-3444             | Denie   | d                  |              |               |              | Edit      | Drint          | Dene |          |
|                                       | Note:   | Medication note    |              |               |              | COL       | n=nnt          | Done | <u>'</u> |
|                                       | Test,   | Emmy               |              | Janna Somer S | Schreiber, M | D PhD FRC | РС             |      | :        |
|                                       | Budes   | onide turbo (Pulmi | icort Turboh | aler) 200 mcg | i inhelation | BID #1 R  | c0             |      |          |
|                                       | Okaye   | ed                 |              |               |              |           |                |      |          |
|                                       | Note:   | Medication note    |              |               |              | Ean       | Print          | Done |          |
|                                       |         | 1                  |              |               |              |           |                |      | -1       |
|                                       |         |                    |              |               |              |           |                |      |          |
|                                       |         |                    |              |               |              |           |                |      |          |
|                                       |         |                    |              |               |              |           |                |      |          |
|                                       |         |                    |              |               |              |           |                |      |          |
|                                       |         |                    |              |               |              |           |                |      |          |
|                                       |         |                    |              |               |              |           |                |      |          |
|                                       |         |                    |              |               |              |           |                |      |          |
|                                       |         |                    |              |               |              |           |                |      |          |

- 2. In the **Practitioner** list, select the provider you want to manage refill requests for, or to view refill requests for all providers, leave **<<ALL>>** selected.
- 3. To view a list of queued prescriptions for a specific pharmacy, in the left pane, click the pharmacy. The right pane displays the patients requiring refills and their prescription information. The status of the refill request appears in red text. A status of:

Okayed: Indicates the provider has approved the refill request

Denied: Indicates the provider has denied the refill request

**Pending**: Indicates the provider has not yet responded to the refill request

4. Using the following table, update or complete each of the refill requests.

| To do this                                          | Perform the following action(s)                                                                                                    |
|-----------------------------------------------------|----------------------------------------------------------------------------------------------------|
| Remove (cancel) a refill request (and also remove   | You can remove only refill requests in a state of <b>Pending</b> (ie. provider has not yet responded).                                                                                                    |
| from the provider's list)                           | Beside the refill request, click <b>Done</b> . When you close the<br>Pharmacies to Call list, the refill request is permanently removed<br>from the list, and from the provider's list.                                                             |
| Edit a refill request                               | Beside the refill request, click <b>Edit/Print</b> . The refill opens in the Prescriptions window.                                                                                                    |
|                                                     | Edit the Quantity, Repeats, and Duration information as needed, or to edit the prescription frequency or dose, click <b>Edit</b>                                                                                                    |
|                                                     | Medication Dosing                                                                                                    |
|                                                     | When you are done editing, click <b>Close &amp; Save</b> .                                                                                                    |
| Indicate that you have notified the pharmacy that   | Only refill requests in a state of <b>Okayed</b> or <b>Denied</b> can be marked as called.                                                                                                    |
| the prescription(s) have<br>been approved or denied | Beside a refill request in a state of <b>Okayed</b> or <b>Denied</b> , click <b>Done</b> .<br>The refill request is removed from the list. In the <b>Refill Log</b> , the<br>refill is marked as <b>Called</b> .                                    |
| Print a Telephone<br>Prescription Befill response   | In the left pane, select the pharmacy you want to produce a letter for                                                                                                    |
| letter for the pharmacy                             | At the top of the window, click one of the following options:                                                                                                    |
|                                                     | <ul> <li>Quick Print Print: To print the letter from your default printer.</li> </ul>                                                                                                    |
|                                                     | ■ Print Report ♣: To print the letter from a selected printer.                                                                                                    |
|                                                     | The status of the refill request is changed to <b>Printed</b> .                                                                                                    |
|                                                     | To finish the refill request (move the refill request to the Refill Log), click <b>Done</b> .                                                                                                    |
| Print an approved prescription                      | Beside the refill request, click <b>Edit/Print</b> . The refill opens in the<br>Prescriptions window. You can now print the prescription as<br>normal. See "Creating basic prescriptions" on page 6 in<br>"Creating basic prescriptions" on page 6. |

- 5. To view any refill requests that were managed in the past 4 days, at the top of the Pharmacies to Call window, click **Refill Log**.
- 6. When you finish managing your refill requests, click

### Configuring features around medications and prescriptions (legacy)

You can customize a number of features around medications and prescriptions. You can:

- Add, modify or remove pharmacies in your pharmacy list (see "Managing your clinic's pharmacy list" below)
- Configure if and how medication interaction warnings are to display when you prescribe medications (see "Configuring medication preferences" on the next page)
- Set defaults for medication search options (see "Configuring medication preferences" on the next page)
- Set defaults for enabling medication substitutions (see "Configuring medication preferences" on the next page)
- Set what medications are to print on prescriptions (all medications vs. medications prescribed by a selected provider) (see "Setting what medications to print on prescriptions" on page 57)
- Modify prescription defaults for medications (see "Modifying prescription defaults for medications" on page 58)
- Choose to either include or hide patient medication lists on prescription printouts (see "Setting prescription printouts to include patient medication lists by default" on page 61)
- Add custom treatments to the medication list (see "Adding custom treatments to the medication list" on page 63)

### Managing your clinic's pharmacy list

You access the pharmacy list when you create a refill request, when you set a patient's default pharmacy or when you select a pharmacy for a prescription. The pharmacy list is also a handy reference of all of the pharmacies that your clinic uses. You can access this list to look up pharmacy contact information, such as a fax number. Any user can add, modify or remove pharmacies via their WorkDesk menu.

- 1. On your WorkDesk menu, click **Reference** > **Pharmacy/Facility List** 1. The **Facility Information** window opens.
- 2. In the Facility Type list, select Pharmacy.
- 3. To view and/or modify a pharmacy, in the **Choose Pharmacy** field, begin typing the pharmacy name and then, in the list of matching pharmacies, click the pharmacy. You can now modify information in any of the entry fields.

| Registration   |                           |                  |          |   |    |
|----------------|---------------------------|------------------|----------|---|----|
| Pharmacy Li    | st                        |                  | ÷        | × | ₽. |
| Facility Type  | Pharmacy Choose Pharmacy. | shopper's        | drugmart |   |    |
| Name:          | shopper's drugmart        | Dispenses Drugs: | Y        |   |    |
| Street Line 1: | Market Mail               |                  |          |   |    |
| Street Line 2: |                           |                  |          |   |    |
| City:          |                           |                  |          |   |    |
| Province:      |                           |                  |          |   |    |
| Postal:        |                           |                  |          |   |    |
| Office:        | 111-111-1111              |                  |          |   |    |
| Fax:           | 222-222-2222              |                  |          |   |    |
| E-Mail:        |                           |                  |          |   |    |

- 4. To delete the pharmacy, click  $\checkmark$  .
- 5. To add a pharmacy:
  - a) Click . The EMR displays an empty pharmacy form.
  - b) At minimum, enter information in the Name, City, and Fax fields.
- 6. When you're finished adding and modifying pharmacies, click

#### Configuring medication preferences

You can configure default medication preferences for searching, enabling substitutions, and interaction warnings

**Note:** Only users with administrator authority in Wolf EMR can set clinic-wide defaults. Providers can set their own defaults, which overwrite the clinic defaults.

#### Medication search options

When users prescribe or enter medications in patient charts, you can set what medication search options are selected by default. You can also choose if medication search matches can include medications that are similar to the search term, even though they may not start with or contain the exact text entered.

#### **Enabling substitutions**

By default, the **May Substitute Generic** option is selected by default when prescribing. You can change the default to instead select the **No Substitutions** option by default.

### Steps

1. From the WorkDesk menu, click **Configure** > **Configure** Workdesk

**Tip:** For administrators, from the Wolf EMR home tab, click **Configuration** > **Runtime Configuration** tab, and then, at the bottom of the window, click **WorkDesk Preferences**.

| 🔄 WorkDesk User                              | Preferences                  |         |               |                                         |             |                        |                          |                       |          |
|----------------------------------------------|------------------------------|---------|---------------|-----------------------------------------|-------------|------------------------|--------------------------|-----------------------|----------|
| WorkDesk P                                   | references for               | Clinic  |               |                                         |             |                        |                          |                       | ж        |
| General                                      | Spell Check                  | Message | Miscellaneous | Document Template<br>& Drawings Folders | Medications | Graph                  | Visit Exams              | Referrals             | Follow L |
|                                              |                              |         |               |                                         |             |                        |                          |                       |          |
|                                              |                              |         |               |                                         |             |                        | Clinic Settin            | g                     |          |
| Medication sear                              | ch                           |         |               |                                         |             | C                      | ontains                  | •                     |          |
| Use partial mate                             | h for medication s           | search  |               |                                         |             |                        | $\overline{\mathbf{v}}$  |                       |          |
| Degree of simila                             | rity for partial sear        | rch     |               |                                         |             | н                      | igh                      | •                     |          |
| Include Generic                              | s in search                  |         |               |                                         |             |                        |                          |                       |          |
| Include OTC in :                             | search                       |         |               |                                         |             |                        |                          |                       |          |
| Include IV in sea                            | arch                         |         |               |                                         |             |                        |                          |                       |          |
| Pull Units from<br>definition when<br>refill | Vledication<br>Vlulti-select |         |               |                                         |             | N                      | ever                     | •                     |          |
| Print Prescriptio<br>Todays Date (p          | ns for<br>er patient)        |         |               |                                         | A           | LL Rx created regardle | ess of Provider selecte  | ed from Prescribing M | D list 💌 |
| Default Rx statu<br>MOA                      | is for                       |         |               |                                         |             | Pending> from Medicat  | ion Refills' and «Printe | d> from any other sc  | reen 🔻   |

- 2. Click the **Medications** tab.
- 3. To set default medication search options, use the following table to choose an option. If you are setting preferences for yourself, clear the **Apply Clinic Setting** check box beside any options you are modifying.

| *Rx OverRide Total Dosage Per Day: |                                            | 🗌 Auto savje med | lication as favourite on exit                            |
|------------------------------------|--------------------------------------------|------------------|----------------------------------------------------------|
| Search Favourites Drug Catego      | ⊖ Starts with<br>⊙ Contains a<br>ry Search | Dose form        | Include Generic Include OTC Include OTC Include IV f ies |

| To set a default for the following option                                                                                                    | Do this                                                                                     |
|----------------------------------------------------------------------------------------------------|---------------------------------------------------------------------------------------------|
| Starts with vs Contains                                                                                                    | In the <b>Medication search</b><br>list, select the option you<br>want selected by default. |
| Whether medication search matches can include medication<br>names that are similar to the search term but don't necessarily<br>start with or contain the exact search term | Select or clear the <b>Use</b><br>partial match for<br>medication search check<br>box.      |
| How similar medication names must be to be included in search matches                                                                                                    | In the <b>Degree of similarity for</b><br><b>partial search</b> list, select a<br>level.    |
| Include Generic                                                                                                    | Select or clear the <b>Include</b><br><b>Generics in search</b> check<br>box.               |
| Include OTC                                                                                                    | Select or clear the <b>Include</b><br><b>OTC in search</b> check box.                       |
| Include IV                                                                                                    | Select or clear the <b>Include IV</b><br><b>in search</b> check box.                        |

- 4. Choose your "allow substitutions" preference:
  - Clear the Allow Substitutions Default check box to have the No Substitutions option selected by default when prescribing.
  - Select the Allow Substitutions Default check box to have the May Substitute Generic option selected by default when prescribing.
- 5. To set interaction warnings, beside **Multum Drug Interaction**, clear the **Apply Clinic Setting** check box and then, in the list, select one of the following options:

| General                                          | Spell Check                | Message                    | Miscellaneous        | Document Template<br>& Drawings Folders | Medications                |
|--------------------------------------------------|----------------------------|----------------------------|----------------------|-----------------------------------------|----------------------------|
|                                                  |                            |                            | User Setting         |                                         | Apply<br>Clinic<br>Setting |
| Medication sear                                  | ch                         | Contain                    | S                    | -                                       | V                          |
| Use partial mate                                 | ch for medication s        | earch                      | <b>V</b>             |                                         | V                          |
| Degree of simila                                 | rity for partial seam      | ch High                    |                      |                                         | V                          |
| Include Generic:                                 | s in search                |                            |                      |                                         | V                          |
| Include OTC in a                                 | search                     |                            |                      |                                         |                            |
| Include IV in sea                                | arch                       |                            |                      |                                         | <b>V</b>                   |
| Multum Drug Int                                  | eraction                   | Always                     | On                   | -                                       |                            |
| Pull Units from I<br>definition when I<br>refill | Medication<br>Multi-select | Always<br>Always<br>Manual | On<br>Off            |                                         |                            |
| Print Prescriptio                                | Ins for ALL R              | created regardless         | of Provider selected | from Prescribing MD list 👒              | ALL R                      |

| Option | When the EMR identifies interactions                                                 |
|--------|--------------------------------------------------------------------------------------|
| Always | The EMR checks for interactions, and if any are found, you receive a pop-up          |
| On     | notification. When selected, the <b>Multum</b> button is not available.              |
| Always | The EMR does not check for interactions, and you receive no warnings. When           |
| Off    | selected, you cannot manually check if there are any interaction warnings. The       |
|        | Multum button is not available.                                                      |
| Manual | The EMR checks for interactions, but does not notify you automatically. Instead, you |
|        | can view any interaction warnings by clicking the <b>Multum</b> button.              |

6. Click Save settings and exit

### Setting what medications to print on prescriptions

When a patient is prescribed more than one medication in a day, you can choose:

- if all medications prescribed that day, even if several providers prescribed medications, are to display on prescription printouts, or
- if all medications prescribed that day by a certain provider are to display on prescription printouts.

- 1. Perform one of the following actions:
  - If you are setting defaults for yourself, at the top of the WorkDesk window, click the Configure menu, and then choose Configure Workdesk

If you are setting defaults for the entire clinic, from the Wolf EMR home tab, click

**Configuration** Shows a configuration tab, at the bottom of the window, click WorkDesk Preferences.

2. On the WorkDesk Preferences window, click the Medications tab.

| 🔄 WorkDes                          | 3 WorkDesk User Preferences          |           |               |                                         |                                                                                                    |                     |                            |                       |           |
|------------------------------------|--------------------------------------|-----------|---------------|-----------------------------------------|----------------------------------------------------------------------------------------------------|---------------------|----------------------------|-----------------------|-----------|
| WorkDe                             | sk Preferences fo                    | or Clinic |               |                                         |                                                                                                    |                     |                            |                       | ж         |
| Genera                             | I Spell Check                        | Message   | Miscellaneous | Document Template<br>& Drawings Folders | Medications                                                                                                    | Graph               | Visit Exams                | Referrals             | Follow U  |
|                                    |                                      |           |               |                                         |                                                                                                    |                     |                            |                       |           |
|                                    |                                      |           |               |                                         |                                                                                                    |                     | Clinic Settin              | g                     |           |
| Medicatio                          | n search                             |           |               |                                         |                                                                                                    | [                   | Contains                   | •                     |           |
| Use partia                         | I match for medication               | search    |               |                                         |                                                                                                    |                     | $\overline{\mathbf{v}}$    |                       |           |
| Degree of                          | similarity for partial se            | arch      |               |                                         |                                                                                                    | ŀ                   | High                       | -                     |           |
| Include G                          | enerics in search                    |           |               |                                         |                                                                                                    |                     |                            |                       |           |
| Include O                          | 「C in search                         |           |               |                                         |                                                                                                    |                     |                            |                       |           |
| Include IV                         | in search                            |           |               |                                         |                                                                                                    |                     |                            |                       |           |
| Pull Units<br>definition<br>refill | from Medication<br>when Multi-select |           |               |                                         |                                                                                                    | 1                   | Vever                      | •                     |           |
| Print Pres<br>Todays D             | criptions for<br>ate (per patient)   |           |               |                                         | AL                                                                                                    | L Rx created regard | less of Provider selecte   | ed from Prescribing N | dD list ▼ |
| Default R<br>MOA                   | status for                           |           |               |                                         | <p< td=""><td>ending&gt; from Medica</td><td>ation Refills' and «Printe</td><td>d» from any other so</td><td>creen 🔻</td></p<> | ending> from Medica | ation Refills' and «Printe | d» from any other so  | creen 🔻   |
|                                    |                                      |           |               |                                         |                                                                                                    |                     |                            |                       |           |

- 3. If you are setting preferences for yourself, beside **Print Prescriptions for Today's Date (per patient)**, clear the **Apply Clinic Setting** check box.
- 4. In the Print Prescriptions for Today's Date (per patient) list, select an option.
- 5. Click Save settings and exit

### Modifying prescription defaults for medications

For a specific medication, you can set prescription defaults for:

- Dosing
- Anticoagulant designation
- Frequency
- PRN
- Duration
- Other Directions

When you prescribe the medication, no matter what strength you choose, prescription detail fields are populated automatically with the medication's defaults. You can then edit the prescription details as needed, and complete the prescription as normal. Medication prescription defaults can save a

significant amount of time as prescribers typically only need to modify one or two fields each time they prescribe the medication.

Medication prescription defaults apply only to simple prescriptions. They are not applied to sequential, concurrent, variable, adjust as directed, or external prescriptions. Defaults are set for all users only. You cannot set different defaults for individual users.

- 1. From the Wolf EMR home tab, click **Configuration** 3.
- 2. In the Configuration menu, click **View > Patient Reference Tables > Medication Index**. The Medication Maintenance window opens.
- 3. In the **Search** tab, in the **Medication Name** field, enter part or all of the mediation name, and then click **Search**.
- 4. In the list of matching medications, click the medication you want to modify. In the **Data** tab, the EMR displays the medication's default settings.

| *** Search                                                  | Data                                   |       |                                     | Dosage      |
|-------------------------------------------------------------|----------------------------------------|-------|-------------------------------------|-------------|
| Medication Name:                                            | atorvastatin                           |       | Pill <u>D</u> ose:                  |             |
| <u>O</u> ther Name:                                         | Lipitor                                |       | Pill <u>Q</u> uantity:              | 1           |
| <u>T</u> rade Name:                                         | Lipitor                                |       | <u>A</u> dmin:                      | PO          |
| <u>U</u> nit Type:                                          | mg                                     |       | <u>F</u> requency:                  | qhs         |
| <u>Q</u> uantity Unit:                                      | <none></none>                          | -     | Duration:                           | No Cut Off  |
| <u>M</u> anufacturer:                                       | Parke-Davis                            |       | UMLS Code:                          |             |
| <u>S</u> ub Group:                                          | HMG-CoA reductase inhibitors           |       | Multum Code:                        | d04105      |
| Eunction Class:                                             | antihyperlipidemic agents              |       | PBN                                 |             |
| Drug Family:                                                | HMG-CoA reductase inhibitors           |       | Anti-Coagulat                       | ion 🗖       |
| Indication:                                                 | Hypercholesterolemia, hypertriglyceria | demia | Non printable                       |             |
| <u>P</u> otency:<br><u>R</u> ank:                           |                                        |       | Manufacturer<br>Discontinue<br>Date | 27/Jun/2011 |
| SNOMED CT ID:                                               |                                        |       | End Date                            | 27/Jun/2011 |
| SNOMED CT De:                                               | scription:                             |       | Internal ID:                        | 53          |
| <u>M</u> onograph File/L<br>Instructions<br>May be taken an | IRL:y time but evening is recommended. |       |                                     |             |

5. Using the following table, modify the medication's prescription default settings as needed.

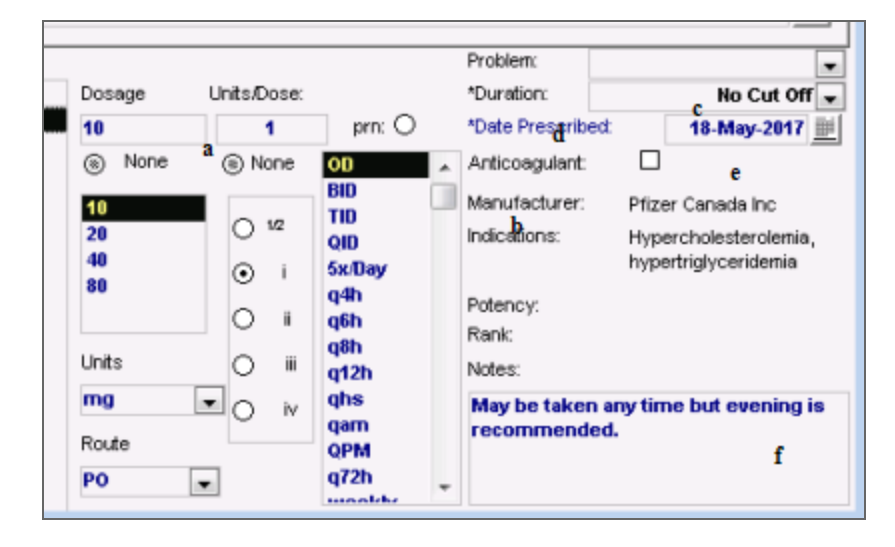

| To set a default value<br>for the following field<br>in the prescription | Do this                                                                                                    |
|--------------------------------------------------------------------------|----------------------------------------------------------------------------------------------------|
| Dosage                                                                   | In the <b>Pill Quantity</b> list, enter the default dose.                                                                                                    |
| Frequency                                                                | In the <b>Frequency</b> list, select the default frequency.                                                                                                    |
| Duration                                                                 | In the <b>Duration</b> list, select either:                                                                                                    |
|                                                                          | <ul> <li>The default number of days or months</li> </ul>                                                                                                    |
|                                                                          | <ul> <li>No Cut Off or <none> to not populate the field with a default<br/>number of days or weeks, and to default the prescription as a<br/>continuous prescription.</none></li> </ul>                         |
|                                                                          | If you select a specific number of days or weeks, the prescription defaults to a short term prescription.                                                                                                    |
| PRN                                                                      | Select the <b>PRN</b> check box, to have <b>PRN</b> selected by default on the prescription.                                                                                                    |
| Anticoagulation                                                          | Select the <b>Anti-Coagulation</b> check box, to have the <b>Anticoagulation</b> check box selected by default on the prescription.                                                                             |
| Notes                                                                    | In the <b>Instructions</b> area, enter the directions you want to display by default in the <b>Other Directions</b> field of the prescription (for example, "May be taken any time but evening is recommended") |

6. Click Save Changes

### Setting prescription printouts to include patient medication lists by default

If you have administrator authority in Wolf EMR, for each user who prescribes medications, you can choose if their prescription printouts are to include patient medication lists by default.

| Ry: L, Jodi                                                                               |                 |                         | 18-May-2017                     |  |  |  |
|-------------------------------------------------------------------------------------------|-----------------|-------------------------|---------------------------------|--|--|--|
| PHN 99902 Born                                                                            | 06-Mar-2003     |                         |                                 |  |  |  |
|                                                                                           |                 | Start Date:             | 18-May-2017                     |  |  |  |
| Atorvastatin (Lipitor oral tablet) 10<br>May be taken any time but evening is recommended | ) mg i PO OD    | #: 10 TAB               | Repeats: 0                      |  |  |  |
| May Substitute Generic Alternative                                                        |                 |                         |                                 |  |  |  |
|                                                                                           |                 |                         |                                 |  |  |  |
| x                                                                                         |                 |                         |                                 |  |  |  |
| mna; MD PhD FRCPC                                                                         |                 |                         |                                 |  |  |  |
| Alle                                                                                      | rgies/Adverse R | eactions:               |                                 |  |  |  |
| 6-mercaptopurn                                                                            | Allergy, Mild   | acute on chror<br>Creat | nic renal failure (raised serum |  |  |  |
| Current Medication List:                                                                  |                 |                         |                                 |  |  |  |
| Atorvastatin (Lipitor oral tablet) 10 mg i PC                                             | O OD            |                         |                                 |  |  |  |
| Topiramate (Topamax) 25 mg ii PO BID                                                      |                 |                         |                                 |  |  |  |
| PEG 3350 10 gm po od                                                                      |                 |                         |                                 |  |  |  |
| Melatopin Ema DO abo                                                                      |                 |                         |                                 |  |  |  |
| melatonin 5 mg PO qris                                                                    |                 |                         |                                 |  |  |  |

When you set medication lists to display on prescription printouts by default, every time the prescriber creates a prescription, the **Print Mediations** check box is automatically selected.

If the prescriber does not want the medication list to be included on a prescription print-out, they can choose to clear the **Print Medications** check box. This setting is user-specific, so you must enable or disable it for each prescriber individually.

- 1. From the Wolf EMR home tab, click **Configuration** 3.
- 2. In the Configuration menu, click **View** > **Physicians/Service Providers** > **Office Service Providers**. The Physicians/Service Providers in Clinic window opens.
- 3. In the **Office Service Provider** list, select the provider you want to enable/disable prescription medication lists for.
- 4. In the Other Data tab, in the Prescription Options area, select or clear the Print Medications on Rx check box.

| Office Service Provider:                                                                  | Test, Beata                                                                                                    | •                                                                                |
|-------------------------------------------------------------------------------------------|----------------------------------------------------------------------------------------------------|----------------------------------------------------------------------------------|
| Name / Addre <mark>s Other Data   G</mark> orr                                            | pany / Bank   Locum Work Coverad                                                                                                 | qe   Billing   Skills   Security   PCR   ePrescribe                              |
| Personal<br>Change Password<br>Last Change 13/Jun/2013                                    | Locum Information<br>For Service Provider:                                                                                       | Investigation Codes     Usage Metrics       [2001914 (Lab ID)     Image: Collect |
| Appointment Style<br>Length: 15 min<br>Long Length; 30 min<br>Patients per Appointment: 1 | Primary Hospital                                                                                                    | Edit Codes<br>Data Share Address                                                 |
| Time Definition Type<br>C Out of Office Hours<br>C Office Hours                           | <ul> <li>✓ Uses Appt Schedule.</li> <li>✓ Uses Wolf Work Des</li> <li>✓ Accept HL7 Data</li> <li>✓ Data Share Enabled</li> </ul> | Prescription Options                                                             |
| Walk-in Physician<br>Working in Clinic<br>Start: 01/Sep/2008<br>Up To:                    | Use of Online Records<br>Start: 01/Jan/2010<br>Up To:                                                                            | Include in Reporting Daysheet Report Print Border Extra Lines Portrait           |

5. Click Save

### Adding custom treatments to the medication list

If you regularly prescribe treatments that are not in Wolf EMR's medication database (Multum), you can add these treatments to the medication list. This is most commonly used for non-medication treatments such as physiotherapy, diaphragms, and crutches. After a custom treatment is added to the medication list, when you type the treatment name in the **Search** field on the Add New Medication window, the treatment displays as an option in the results.

| Physio                                                                                                    | Starts with Dose f     Ocontains     Contains                                                                                                    | orm                                                       | Include OTC<br>Include IV |
|----------------------------------------------------------------------------------------------------|----------------------------------------------------------------------------------------------------|-----------------------------------------------------------|---------------------------|
| Favourites                                                                                                    | Drug Category Search Search by                                                                                                    | ATC categories                                            | 1                         |
|                                                                                                    |                                                                                                    |                                                           | Description               |
| Rx Name                                                                                                    |                                                                                                    | Favourite                                                 | e Description D           |
| lect medication from list                                                                                                    |                                                                                                    |                                                           |                           |
| elect medication from list                                                                                                    |                                                                                                    |                                                           |                           |
| ielect me ficetion from list<br>Seneric tame<br>VP solution                                                                                                    | Trade Name<br>Physioneal 40 with 3.86% Dextrose                                                                                                    | Dose Form<br>SOLN                                         | Dosage                    |
| elect me ficetion from list<br>Generic larme<br>LVP sol rtion<br>LVP sol rtion                                                                                                    | Trade Name<br>Physioneal 40 with 3.86% Dextrose<br>Physioneal 40 with 2.27% Dextrose                                                                                                    | Dose Form<br>SOLN<br>SOLN                                 | Dosage                    |
| elect me licetion from list<br>Generic larme<br>.VP solution<br>.VP solution<br>.VP solution                                                                                                    | Trade Name<br>Physioneal 40 with 3.86% Dextrose<br>Physioneal 40 with 3.27% Dextrose<br>Physioneal 40 with 4.36% Dextrose                                                                       | Dose Form<br>SOLN<br>SOLN<br>SOLN<br>SOLN                 | Dosage<br>None            |
| ielect me fication from list<br>Generic Jame<br>VP sol Ation<br>VP sol Ation<br>VP sol Ation<br>Joyssio Jogical irrigating solution<br>physiological irrigating solution                                                                        | Trade Name<br>Physioneal 40 with 3.86% Dextrose<br>Physioneal 40 with 2.27% Dextrose<br>Physioneal 40 with 1.36% Dextrose<br>Lactated Ringers Irrigation<br>Plenisol                            | Dose Form<br>SOLN<br>SOLN<br>SOLN<br>SOLN<br>SOLN         | Dosage<br>None            |
| elect me fication from list<br>Generic larme<br>LVP solution<br>LVP solution<br>LVP solution<br>Drysiol gical irrigating solution<br>Drysiol gical irrigating solution<br>Drysiol gical irrigating solution                                     | Trade Name<br>Physioneal 40 with 3.86% Dextrose<br>Physioneal 40 with 2.27% Dextrose<br>Physioneal 40 with 1.36% Dextrose<br>Lactated Ringers Irrigation<br>Plegisol<br>Tis-U-Sol               | Dose Form<br>SOLN<br>SOLN<br>SOLN<br>SOLN<br>SOLN<br>SOLN | Dosage<br>None            |
| ielect me lication from list<br>Generic larme<br>VP solution<br>VP solution<br>VVP solution<br>Dyssiol gical irrigating solution<br>physiol gical irrigating solution<br>physiological irrigating solution<br>physiological irrigating solution | Trade Name<br>Physioneal 40 with 3.86% Dextrose<br>Physioneal 40 with 2.27% Dextrose<br>Physioneal 40 with 1.36% Dextrose<br>Lactated Ringers Irrigation<br>Plegisol<br>Tis-U-Sol<br>Urologic G | Dose Form<br>SOLN<br>SOLN<br>SOLN<br>SOLN<br>SOLN<br>SOLN | Dosage<br>None            |

- 1. From the Wolf EMR home tab, click **Configuration** <sup>3</sup>
- 2. From the **Configuration** menu, click **View** > **Patient Reference Tables** > **Medication Index**. The Medication Maintenance window opens.
- 3. Click New Medication Record
- 4. In the **Data** tab, in the **Medication Name** field, enter the prescription name (as you want it to appear on prescriptions).

| Search *** Data                                                                                                    | Dosage                                                                                                    |
|----------------------------------------------------------------------------------------------------|----------------------------------------------------------------------------------------------------|
| edication Name: Diaphragm<br>Other Name:<br>Irade Name:<br>Unit Type:<br>Quantity Unit: <none></none>                                                                | Pil Dose:                                                                                                    |
| Manufacturer:           Sub Group:           Eunction Class:           Drug Family:           Indication:           Potency:           Bank:           SNOMED CT ID: | UMLS Code:<br>Multum Code:<br>PRN<br>Anti-Coagulation<br>Non printable<br>Manufacturer<br>Discontinue<br>Date<br>End Date |
| SNOMED CT Description:<br>Monograph File/URL:                                                                                                    | Internal ID:                                                                                                    |

- 5. Optionally, enter any default prescription details. See step 5 in "Modifying prescription defaults for medications" on page 58.
- 6. Click Save Changes .

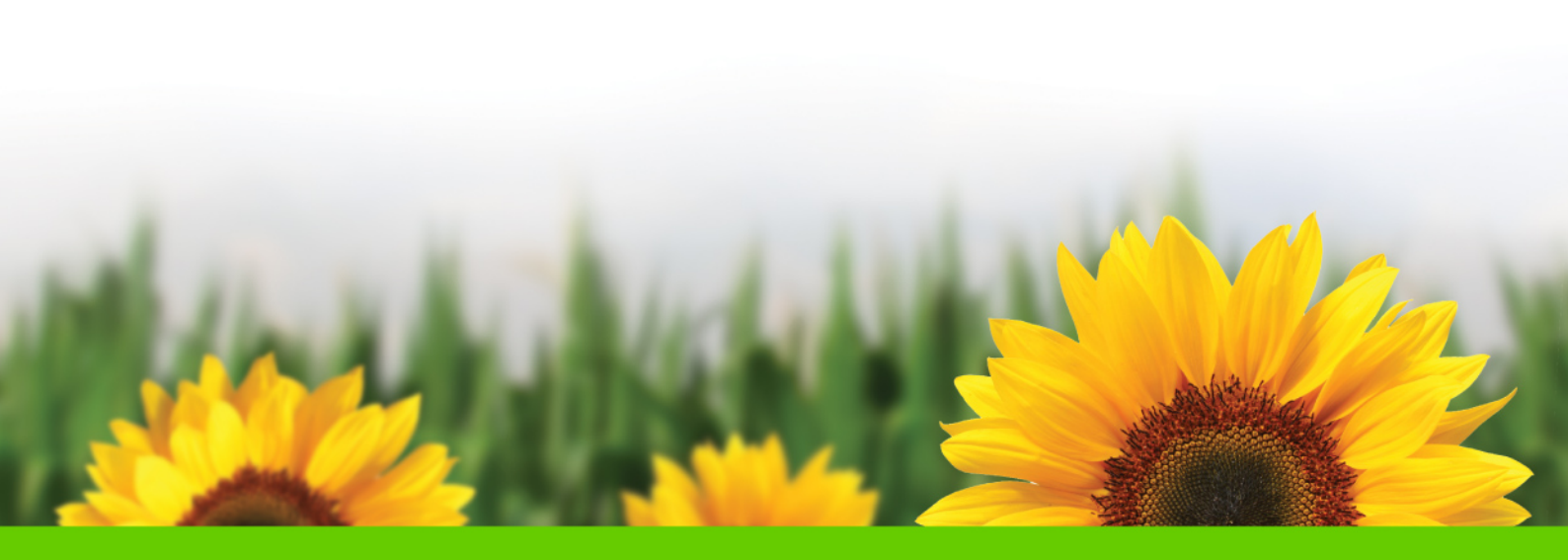

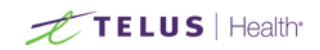